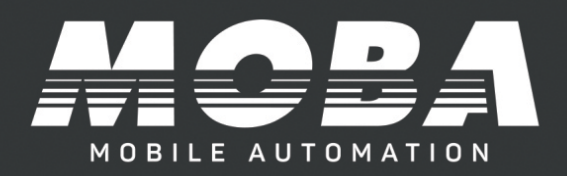

# USER MANUAL CONTROL PANEL CB.D2.CAN

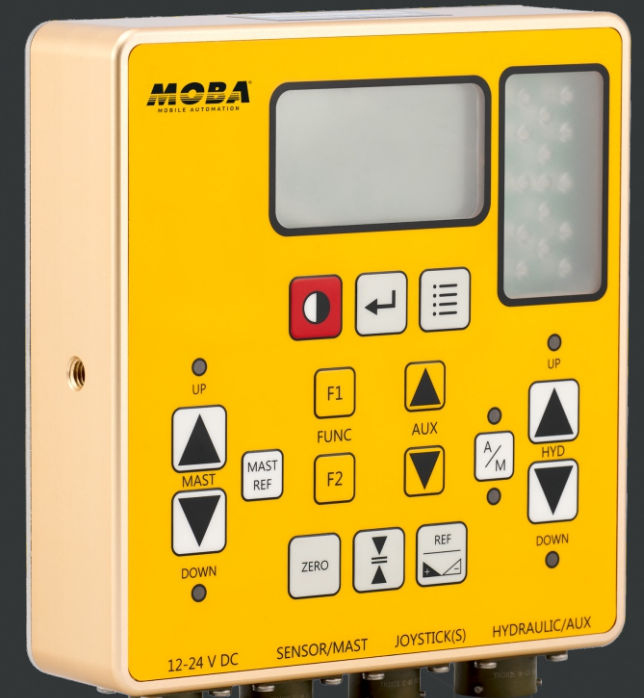

#### 2 Imprint

This manual is an important part of your purchase. Please read it thoroughly before using your new equipment.

We recommend that you record details of your purchase here so that the information is readily available if you ever need to contact your supplier.

| Serial number    |  |  |
|------------------|--|--|
| Date of purchase |  |  |
| Purchased from   |  |  |
| Telephone        |  |  |
| Email            |  |  |

Published by:

MOBA Mobile Automation Australia Pty Ltd 90 Willandra Drive Epping, 3076 Victoria, Australia

Copyright © MOBA Mobile Automation Australia Pty Ltd

MCE Lasers ® is a registered trademark of MOBA Mobile Automation Australia Pty Ltd

All rights reserved. No part of this manual may be reproduced in any form or by any means without prior written permission from the publishers.

November 2024 Stock number: OM.CB.D2.CAN Document number: 012-84-000-17-001-15 Firmware version: cbd2\_sw\_v401

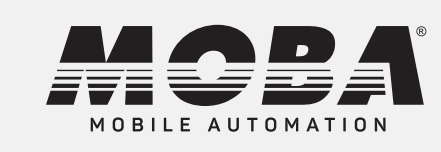

MCE Lasers was acquired by MOBA in 2018, bringing 40 years of Australian development and manufacturing together with MOBA's globally recognised and trusted expertise in mobile automation technology.

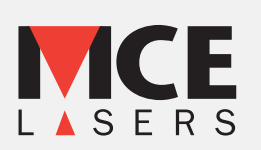

# STATEMENT OF LIMITED WARRANTY

MOBA Mobile Automation Australia Pty Ltd (MOBA Australia) warrants all equipment it manufactures and sells to be free of defects in material and workmanship for a period specified below. This warranty period is from the date of sales invoice. All other components not manufactured by MOBA Australia and not specified below, such as hydraulic or electrical components, hoses, fittings and clamps, will carry the original manufacturer's warranty. The warranty covers only equipment sold by MOBAAustralia and it's authorised dealers and does not cover parallel imports, which are also known as grey or direct imports. Proof of purchase will be required before claiming warranty.

The warranty does not cover normal wear and tear or deterioration. Any evidence of negligence or abnormal use, accident, improper installation or an attempt to repair equipment by anyone other than factory authorised personnel even when using MOBA Australia's certified or recommended parts, automatically voids the warranty.

The warranty shall only be in force for the benefit of the Purchaser, not any third parties, including without limitation the Purchaser's customers, unless warranty transfer has been approved by MOBAAustralia in writing.

Warranty period:

| Products                                                | Warranty (months)                                                      |
|---------------------------------------------------------|------------------------------------------------------------------------|
| Laser receiving systems and components, visual guidance | 12                                                                     |
| All cords and cables Repairs and Replacements           | Dead on arrival only,<br>must be returned within<br>7 days of receipt  |
| Repairs and replacements made under warranty            | Warranty expires at the same<br>time as original equipment<br>warranty |
| Repairs made out of warranty                            | 3                                                                      |

MOBA Australia or its authorised service centre will repair or replace, at its option, any defective part or component of which notice has been given during the warranty period. If service in the field is necessary to repair machine-mounted equipment under warranty, MOBA Australia may authorize on-site repairs at no charge for parts and labour. Travel time, accommodation and other expenses incurred to and from the place where repairs are made will be charged to the purchaser at the prevailing rates. If warranty service can be done at a factory authorised service centre, the customer will pay only one-way freight charges.

The foregoing states the entire liability of MOBA Australia regarding the purchase and use of its equipment. MOBA Australia will not be held responsible for any consequential loss or damage of any kind.

This warranty is in lieu of all other warranties, expressed or implied, except as set forth above, including any implied warranty of merchantability or fitness for a particular purpose which are hereby disclaimed.

# SAFETY INFORMATION

Please become familiar with the important safety information in this section. Improper use or installation of the system may result in personal injury or damage to the system.

- 1. Read and become familiar with the manufacturer's operating manual for your machine, including safety information, before installing or using your Control Panel.
- 2. A construction site can be hazardous and working around heavy construction equipment can be dangerous. Always exercise extreme caution when on a construction site.
- 3. Do not let any part of the unit protrude into traffic or limit the visibility of the operator.
- 4. Always use eye protection when welding, cutting or grinding is being done on the machine.
- 5. Hydraulic lines can be under extreme pressure, even when the machine is not running. When working on or near hydraulic lines, protect yourself at all times and wear protective clothing.

#### Warning:

4

Do not weld near any hydraulic line or on any equipment while it is in operation. It is best to remove any electronic gear near a welding job.

6. Any external power supply must be rated between 12 and 24 Volts DC.

#### Caution:

Be sure your hands are dry before handling the machine battery terminals or power cables.

# **TABLE OF CONTENTS**

| 1 | Product Overview                                    | 7   |
|---|-----------------------------------------------------|-----|
| 2 | Operating Elements                                  | 8   |
|   | 2.1 Graphic Display                                 | 8   |
|   | 2.2 Key Functions                                   | 8   |
|   | 2.3 Key Legend                                      | 9   |
|   | 2.4 LED Indication                                  | .10 |
|   | 2.5 Sensor Lights                                   | .10 |
|   | 2.6 Configuration Menu                              | 11  |
|   | 2.7 Low Battery Warning                             | 11  |
| 3 | First Step                                          | .12 |
|   | 3.1 Basic Setup                                     | .12 |
|   | 3.2 Cable Connections                               | .13 |
|   | 3.3 Connecting the CB.D2                            | .13 |
|   | 3.4 Hydraulic Valve Configuration                   | .14 |
|   | 3.5 Powering Up                                     | .17 |
|   | 3.6 Working Screen                                  | .17 |
|   | 3.7 Setting Up Hydraulics                           | .17 |
|   | 3.7.1 Selecting Type of Hydraulics                  | .18 |
|   | 3.7.2 Adjusting The Settings for Hydraulic Response | .19 |
|   | 3.7.2.1 General Settings for VO Hydraulics          | .20 |
|   | 3.7.2.2 General Settings for IO Hydraulics          | .21 |
|   | 3.7.2.3 General Settings for ON/OFF Hydraulics      | .22 |
|   | 3.7.3 Calibration (Hydraulics)                      | .23 |
|   | 3.7.3.1 Min Pulse Calibration (Hydraulics)          | .23 |
|   | 3.7.3.2 Max Pulse Calibration (Hydraulics)          | .24 |
|   | 3.7.4 Advanced Settings (Hydraulics)                | .25 |
| 4 | Working with Panel                                  | .26 |
|   | 4.1 Manually Moving the Blade                       | .26 |
|   | 4.2 Setting the Valve Control Mode                  | .26 |
|   | 4.3 Auxiliary Control                               | .27 |
|   | 4.4 LCD/LED Settings                                | .28 |
|   | 4.4.1 LCD Backlight Settings                        | .28 |
|   | 4.4.1.1 Light Off/[On]/Auto                         | .28 |
|   | 4.4.1.2 Brightness                                  | .29 |
|   | 4.4.2 LCD Contrast                                  | .29 |
|   | 4.4.3 Reverse LCD                                   | .30 |
|   | 4.4.4 LED Brightness                                | .30 |
| 5 | Working with Sensors                                | .31 |
|   | 5.1 General Sensor Settings                         | .32 |
|   | 5.1.1 Response Adjustments                          | .32 |
|   | 5.1.2 Dead Band Adjustments                         | .32 |
|   | 5.1.2.1 Setting Dead Band                           | .33 |
|   | 5.1.3 Proportional Range                            | .34 |
|   | 5.1.4 Control Range                                 | .34 |
|   | 5.1.5 Measurement Mode                              | .35 |
|   | 5.2 Grade to Zero Operations                        | .35 |
|   | 5.3 Reference/Set Target/Offset                     | .36 |
|   | 5.3.1 To Select the Reference                       | .36 |
|   | 5.3.2 To Adjust the Reference/Offset                | .36 |

## **TABLE OF CONTENTS**

|    | 5.3.3 To Transfer Current Sensor Value into Reference/Offset | 37 |
|----|--------------------------------------------------------------|----|
|    | 5.3.4 Zero Reference/Offset Value                            | 37 |
|    | 5.4 Sensor Types                                             | 38 |
|    | 5.4.1 Slope Sensor                                           |    |
|    | 5.4.1.1 Calibrating Slope Sensor                             |    |
|    | 5.4.1.2 Inverting the Grading Target for Slope Sensor        |    |
|    | 5.4.2 Laser Sensor                                           | 40 |
|    | 5.4.3 HP Load Sensor                                         | 41 |
|    | 5.4.3.1 Switching HP Load Feature On                         | 42 |
|    | 5.4.4 GNSS Sensor                                            | 46 |
|    | 5.4.4.1 GNSS Working Screen                                  | 46 |
|    | 5.4.4.2 GNSS Function Keys                                   | 46 |
|    | 5.4.4.3 GNSS Job Types                                       | 47 |
| 6  | Mast Mode of Operation                                       | 48 |
|    | 6.1 Mast Working Screen                                      | 48 |
|    | 6.2 Mast Function Keys                                       | 48 |
|    | 6.3 Adjusting Mast Position                                  | 49 |
|    | 6.4 Relative Offset                                          | 50 |
| 7  | Reset to System Default                                      | 52 |
| 8  | Joystick Type (Optional)                                     | 53 |
| 9  | Practical Example                                            | 55 |
| 1( | 0 Specifications.                                            | 57 |
|    | •                                                            |    |

# **1 PRODUCT OVERVIEW**

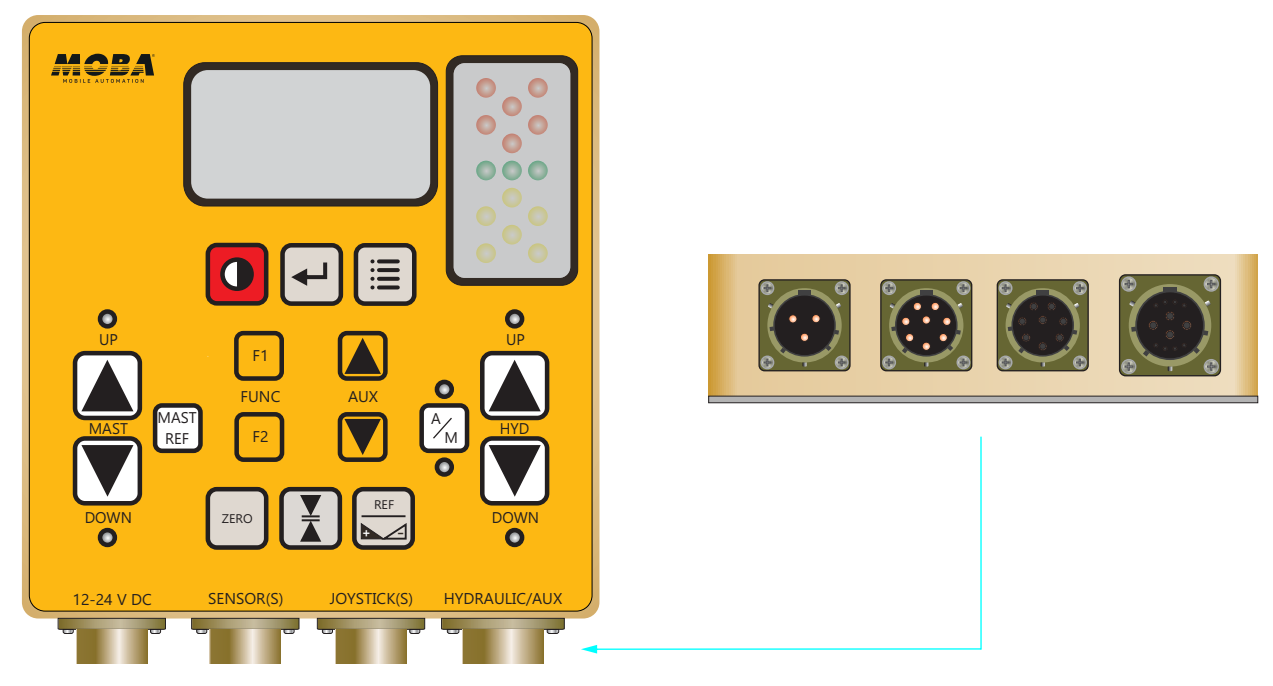

Figure 1.1

The CB.D2.CAN is a control panel for single machine control application. The CB.D2.CAN has a single control for valve actuation and dual control for auxiliary valves. The system provides the user with the flexibility to independently use single or multiple valve control.

Information provided by the sensor is intelligently processed and applied to the valve control. System control status and sensor readings are shown in bigger fonts for easy viewing.

A clearly structured configuration menu enables the operator to set all necessary settings from accuracy selection for control to the selection of different valve types to be used.

In addition, a three-coloured 5 channel LED clusters of the unit provides an easily visible indication of the direction the hydraulic valves should be actuated to bring the blade to the set position.

The hydraulic valves can be actuated either automatically or manually from the panel using keys or a joystick. The CB.D2 can drive ON/OFF hydraulic valves along with PV and PI without the need of any external accessory.

#### User Interface

## **2 OPERATING ELEMENTS**

## 2.1 GRAPHIC DISPLAY

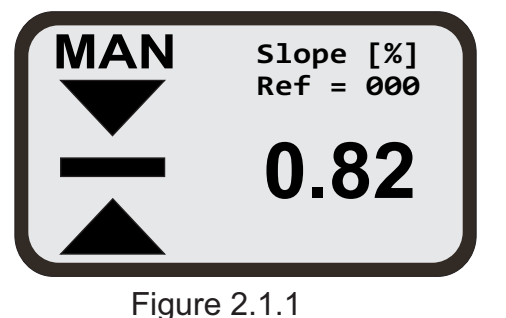

The graphic display (LCD) indicates the panel status, sensor reading and sensor dead band accuracy setting. Menus, parameters, important information and various settings are displayed when menus are accessed.

# 2.2 KEY FUNCTIONS

Power Key - turns the unit ON/OFF

0

Enter Key - use to accept settings or change settings while in the menu

Menu Key - use to access the configuration menu

#### Aux Hyd Up and Down Keys -

to scroll through menu options, to increase or decrease the value of a setting, or to move auxiliary hydraulic when connected

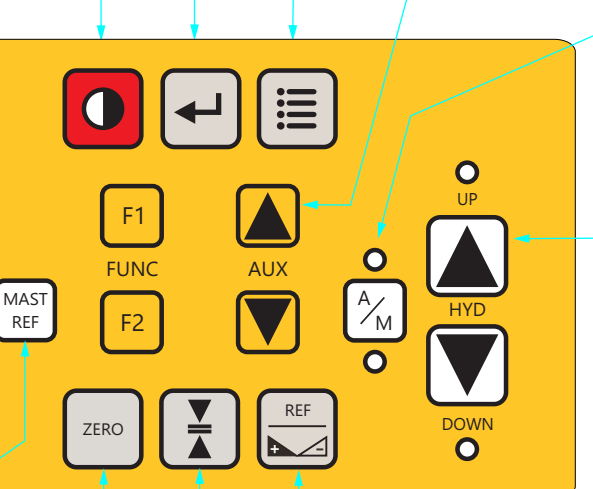

A/M Key - changes the hydraulics valve control between two operating modes: manual mode or automatic mode

**Hyd Up and Down Keys**use to manually move hydraulics in up or down direction

**Dead Band** - adjust the sensor accuracy (Deadband) **Hydraulics left/right Key** - reverses the sign of offset

**Grade to Zero Key** - set the value of the connected sensor or mast to zero (not available for all sensor types)

Mast Ref - use to access the mast reference menu.

Mast Key - to move the mast up and down

Figure 2.2.1

# 2.3 KEY LEGEND:

This manual uses key designator for each graphical key representation. Please refer to this section for graphical key equivalent of each key designator.

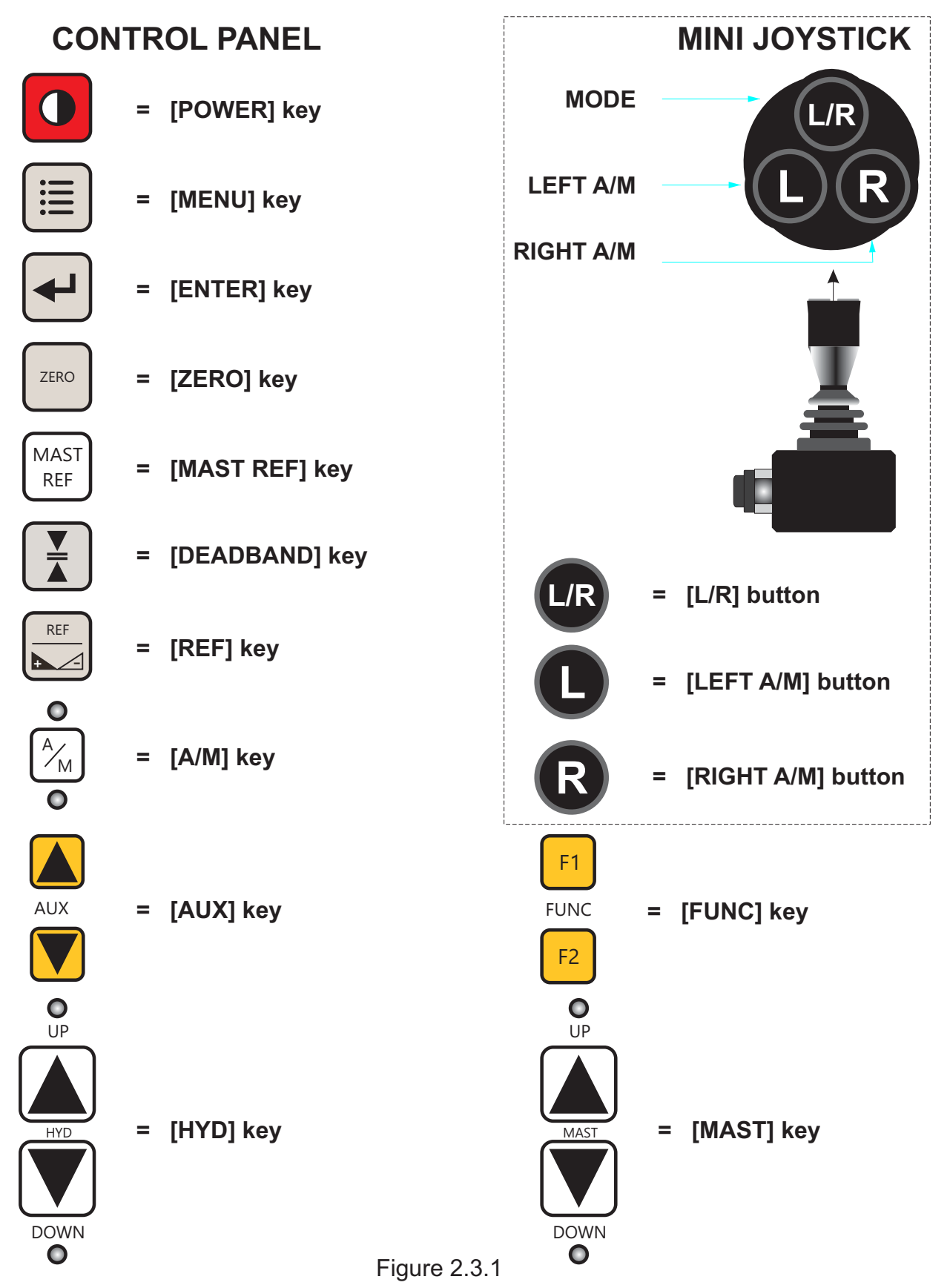

# 2.4 LED INDICATION

O UP

AUTO LEDS: ON when hydraulic control for the side is in automatic mode. MANUAL LEDS: ON when hydraulic control for the side is in manual mode.

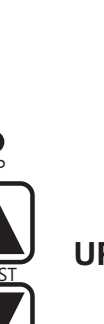

**UP/DOWN LEDS:** ON when the hydraulic valve is activated up or down.

UP/DOWN LEDS: ON when the Mast is activated up or down.

# 2.5 SENSOR LIGHTS

The sensor lights indicate the magnitude of the deviations from the centre or on target and the required direction of the valve actuation to return to centre or on target. The meaning of the different sensor light indications are shown below.

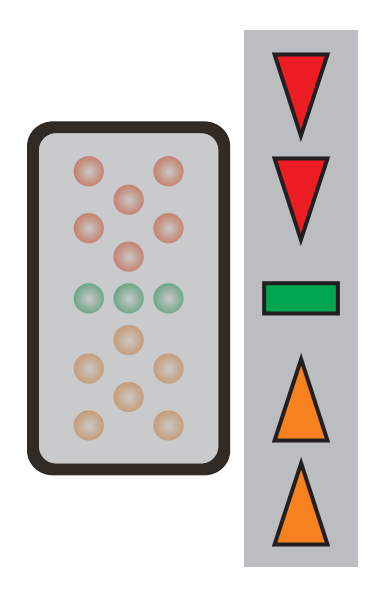

Figure 2.5.1

**Top red arrows flashing** = very large upward deviation. Need to lower the bucket/blade by a lot.

**Both red arrows flashing** = large upward deviation. Need to lower the bucket/blade.

**Only inner red arrow flashing** = small upward deviation. Need to lower the bucket/blade by a little.

**Inner red arrow and green bar flashing** = very small upward deviation. Need to lower the bucket/blade by very little.

**Green bar flashing** = no deviation (centre or on target).

**Inner orange arrow and green bar flashing** = very small downward deviation. Need to raise the bucket/blade by very little.

**Inner orange arrow flashing** = small downward deviation. Need to raise the bucket/blade by a little.

**Both orange arrows flashing** = large downward deviation. Need to raise the bucket/blade.

**Bottom orange arrows flashing** = very large downward deviation. Need to raise the bucket/blade by a lot.

**Memory mode:** If only top red or bottom orange arrows are flashing at slow rate it indicates the last direction of required correction before the laser beam went off the sensor receiving area.

**No communication:** If both top red and bottom orange arrows flash together it indicates that the panel has lost communication with the sensor. Please check the cable connection at this point.

## 2.6 CONFIGURATION MENU

A variety of settings and features can be set or adjusted through the CB.D2 configuration menu.

Settings include simple things like brightness of the panel LEDs to more advance settings like configuration of different hydraulic valve types.

From the working screen press the [MENU] key to bring the configuration main menu screen.

Using [AUX] key scroll down to select a submenu then press the [ENTER] key.

| Hydraulic Settings |  |
|--------------------|--|
| Sensor Settings    |  |
| Accessory Settings |  |
| Joystick           |  |
| LCD/LED Settings   |  |
| Advanced Settings  |  |
| Exit               |  |
|                    |  |

Figure 2.6.1

### 2.7 LOW BATTERY WARNING

If the battery voltage drops below the level required to operate the unit, a low battery symbol will appear on the LCD briefly before the unit automatically shuts down.

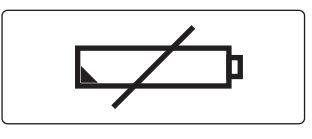

Figure 2.7.1

# **3 FIRST STEP**

This chapter will provide you with information on getting started, connections and setting up. In addition, a description of the symbols and displays used in the working window will be explained.

# 3.1 BASIC SETUP

The CB.D2.CAN control panel can be setup in multiple different configurations as illustrated below.

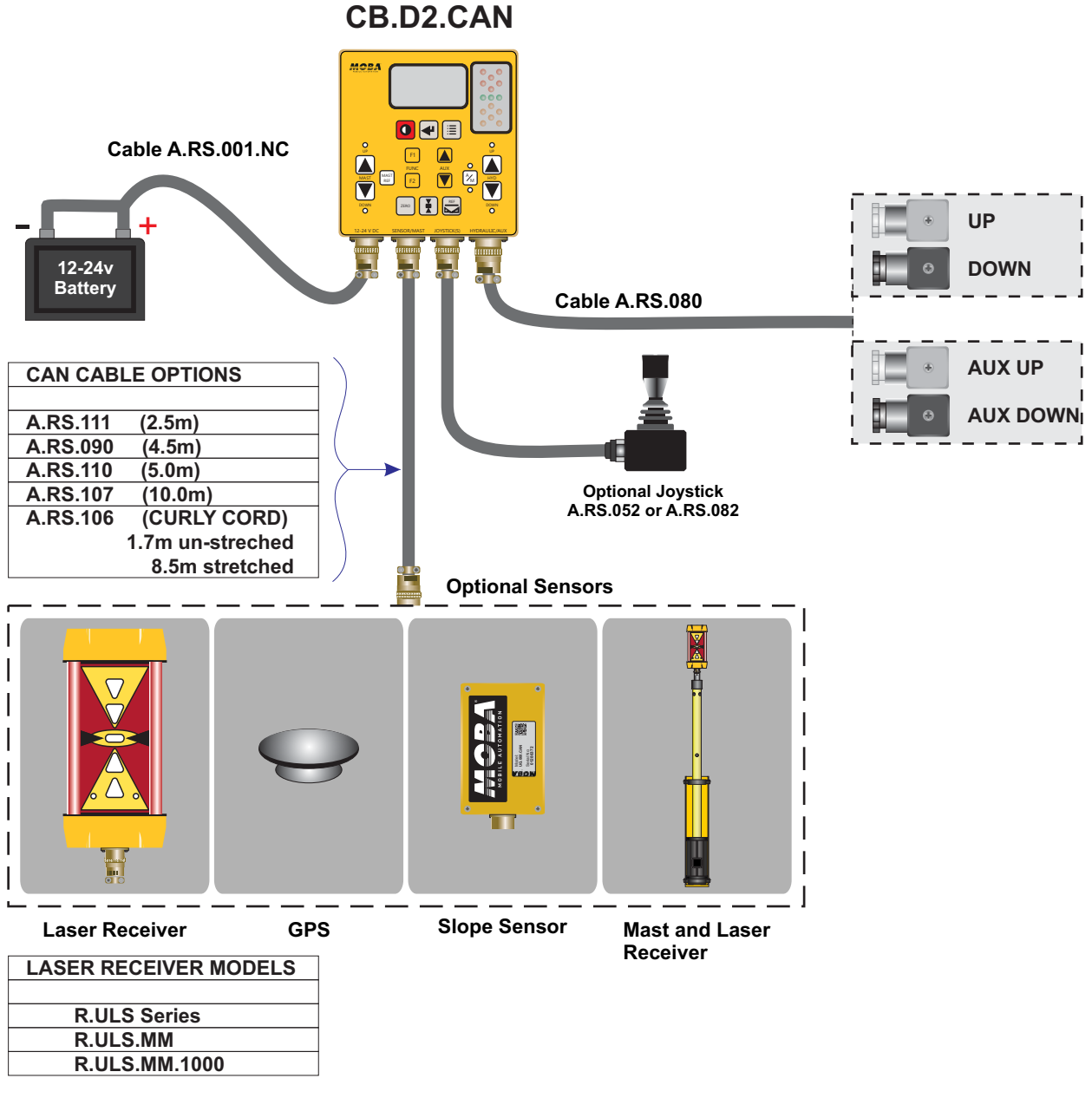

Figure 3.1.1

## **3.2 CABLE CONNECTIONS**

For connecting power, sensors, valves and joystick only use the cables provided with the CB.D2 system. The cable connections with part number for cable is as below:

|                          | Option 1 (RS232 Comm)                        | Option 2 (CAN Comm)                          |
|--------------------------|----------------------------------------------|----------------------------------------------|
| Connection               | Cable Part Number                            | Cable Part Number                            |
| CB.D2 - Power            | A.RS.001 or A.R.S.001.NC                     | A.RS.001 or A.RS.001.NC                      |
| CB.D2 - Sensor           | A.RS.074 or A.R.S.034                        | Straight and Curly CAN<br>Cord Options       |
| CB.D2 - Hydraulic valves | A.RS.080                                     | A.RS.080                                     |
| CB.D2 - Joystick/Remote  | No cable required, connect joystick directly | No cable required, connect joystick directly |

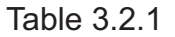

## 3.3 CONNECTING THE CB.D2.CAN

- 1. Mount the CB.D2.CAN panel somewhere easily accessible by the operator and secure it properly.
- 2. Mount the sensor on post or bracket mounted on the blade or bucket and connect it to the junction box using appropriate cable.
- 3. Connect the joystick (optional) to the 'JOYSTICK' connector on the CB.D2.CAN.
- 4. Connect 12-24v DC (machine battery) to the connector labelled 12-24v on CB.D2.CAN using appropriate cable.
- 5. Connect the hydraulic valves to the connector labelled 'HYDRAULIC/AUX' on the CB.D2.CAN using A.RS.080 cable. The end of the cable with the bare wires should be connected to the valves as explained in the following section. Note that the hydrauli valves are normally part of the machine and are not supplied by the MOBA Australia.

The CB.D2.CAN is normally supplied with hydraulic cable A.RS.080 which has colourcoded and labelled bare wires on one end allowing the user to connect their valve according to the particular hydraulic output type requirement for that valve.

Below are examples of how to connect the bare wires for each of the four hydraulic output types using as examples some common valve brands and assuming Hirschmann type connector (CETOP valves). The table can be used as a guide for connecting other valve brands and models, once their hydraulic output requirement and pinout is known.

## 3.4 HYDRAULIC VALVES CONFIGURATION

The CB.D2.CAN can manually and automatically drive most of the commercially available solenoid valves, including popular brands such as Danfoss, Eaton-Vickers, Rexroth and others. It has four different types of hydraulic output drive signal available, suitable for different types of valves as explained in the table below.

| Hydraulic Output<br>Type | Output<br>Drive   | Example Solenoid Valves<br>That Can Be Driven                                                 | Menu<br>Selection     | Description                                                                                                    |
|--------------------------|-------------------|-----------------------------------------------------------------------------------------------|-----------------------|----------------------------------------------------------------------------------------------------|
| Voltage<br>Proportional  | Voltage<br>Signal | Danfoss PVG series with<br>PVE actuator                                                       | V[O]                  | This output is a low current<br>voltage signal, not intended to<br>drive a solenoid directly. Mainly<br>used with Danfoss Proportional<br>Valves which have the PVE<br>actuator incorporated, but other<br>valves with similar actuator can<br>also be driven. Valve spool<br>stroke is proportional to the<br>voltage signal. |
| Current<br>Proportional  | Current           | 1) Eaton-Vickers KDG4V series<br>2) Rexroth 4WRAB6                                            | I[O]                  | This current output can be up<br>to 3A and can directly drive a<br>solenoid. Valve spool stroke is<br>proportional to the current<br>amplitude.                                                                                                    |
| ON/OFF Low Side          | Current           | 1) Eaton-Vickers KDG4V series<br>2) Rexroth 4WRAB6                                            | ON/OFF<br>(Low Side)  | This current output can be up to<br>3A and can directly drive a<br>solenoid. The 'Low Side' refers<br>to the activation method which<br>is done by switching ground.<br>Valve spool stroke is either<br>maximum (solenoid active) or<br>neutral (solenoid inactive).                                                           |
| ON/OFF High Side         | Current           | 1) Danfoss ON/OFF with<br>PVEO actuator<br>2) Eaton-Vickers KDG4V series<br>3) Rexroth 4WRAB6 | ON/OFF<br>(High Side) | This current output can be up to<br>3A and can directly drive a<br>solenoid. The 'High Side' refers<br>to the activation method which<br>is done by switching the<br>positive voltage supply. Valve<br>spool stroke is either maximum<br>(solenoid active) or neutral<br>(solenoid inactive).                                  |

| Table 3.4.1 Hydraulic | <b>Output Type</b> |
|-----------------------|--------------------|
|-----------------------|--------------------|

|                                         |                   | First Step                                                                        | 15              |
|-----------------------------------------|-------------------|-----------------------------------------------------------------------------------|-----------------|
| Example Valves                          | Valve Pin Layout* | Connections of A.R<br>Bare Wires<br>(Wire Colour - Wire                           | S.080<br>Label) |
| Danfoss PVG series<br>with PVE actuator | 2 [] 1            | PIN 1: Grey – VCC<br>PIN 2: Yellow – SIG<br>PIN 3: Not Connect<br>GND: Pink - GND | i1/UP1<br>ed    |
| ioton Viekora                           | Up Coil           |                                                                                   |                 |

| Voltage<br>Proportional<br>(V[O]) | Danfoss PVG series<br>with PVE actuator                                                                                                    | 2 [] 1<br>GND       | PIN 1: Grey – VCC<br>PIN 2: Yellow – SIG1/UP1<br>PIN 3: Not Connected<br>GND: Pink - GND      |
|-----------------------------------|----------------------------------------------------------------------------------------------------|---------------------|-----------------------------------------------------------------------------------------------|
| Current<br>Proportonal            | <ol> <li>Eaton-Vickers</li> <li>KDG4V series</li> <li>(Current Proportional output)</li> <li>Rexroth 4WE6</li> <li>(On/Off Low Side output)</li> <li>Eaton-Vickers</li> <li>DG4V series (On/Off</li> </ol> | Up Coil             | PIN 1: Grey – VCC<br>PIN 2: Yellow – SIG1/UP1<br>GND: Pink - GND(Optional)                    |
| (I[O]) or<br>On/Off Low Side      | Note: The Rexroth 4WE6<br>and Eaton-Vickers DG4V<br>can also be driven with<br>On/Off High Side output if<br>wired as shown in On/Off<br>High Side below                                                   | Down Coil<br>2 [ ]1 | PIN 1: Green – VCC<br>PIN 2: Orange – DOWN1<br>GND: Not Connected                             |
|                                   | 1) Danfoss On/Off with<br>PVEO actuator                                                                                                    | 2 [] 1<br>GND       | PIN 1: Orange – DOWN1<br>PIN 2: Yellow – SIG1/UP1<br>PIN 3: Not Connected<br>GND – Pink - GND |
| On/Off High Side                  | 2) Rexroth 4WE6 series<br>3) Eaton - Vickers DG4V<br>series<br><b>Note:</b> The Rexroth 4WE6                                                                                                    | Up Coil             | PIN 1: Pink – GND<br>PIN 2: Yellow – SIG1/UP1<br>GND - Pink-GND(Optional)                     |
|                                   | and Eaton - Vickers DG4V<br>can also be driven with<br>On/Off Low Side output if<br>wired as shown in On/Off<br>Side row above.                                                                            | Down Coil<br>2 [ ]1 | PIN 1: Pink – GND<br>PIN 2: Orange – DOWN1<br>GND: Not Connected                              |

Hydraulic Output

Туре

Table 3.4.2 Typical Hydraulic Cable Connections

\* In cases where valve pins are not numbered, use the position of the straight pin relative to the other pins as shown in the pin layout to determine which pin is which.

The CB.D2.CAN can optionally drive an additional On/Off type valve which can be used for auxiliary functions such as, for example, moving a wheel up and down on a skid steer machine. This hydraulic output can normally only be activated manually using the Aux Up and Down buttons. In special cases, when selected through the Advanced Settings in the menu, the Aux Up can be activated automatically whenever the main hydraulic output (up or down) is activated.

Below is how to connect this valve using the bare wires of the A.RS.080 cable, assuming CETOP type valve (Hirschmann connector).

| Valve Pin Layout |                | Connections of A.RS.080 Bare Wires<br>(Wire colour- Wire Label)       |  |
|------------------|----------------|-----------------------------------------------------------------------|--|
| Up Coil          | 1 <b>[</b> ] 2 | PIN 1: White - AUX1/ UP<br>PIN 2: Pink – GND<br>PIN 3: Not Connected  |  |
| Down Coil        | 2 [ ] 1        | PIN 1: Black - AUX1/DOWN<br>PIN 2: Pink – GND<br>PIN 3: Not Connected |  |

Table 3.4.3 Typical Auxiliary Hydraulic Connections

The figure below shows how the A.RS.080 cable would be wired for a Current Proportional or On/Off Low Side output with optional Auxiliary using Hirschmann connectors.

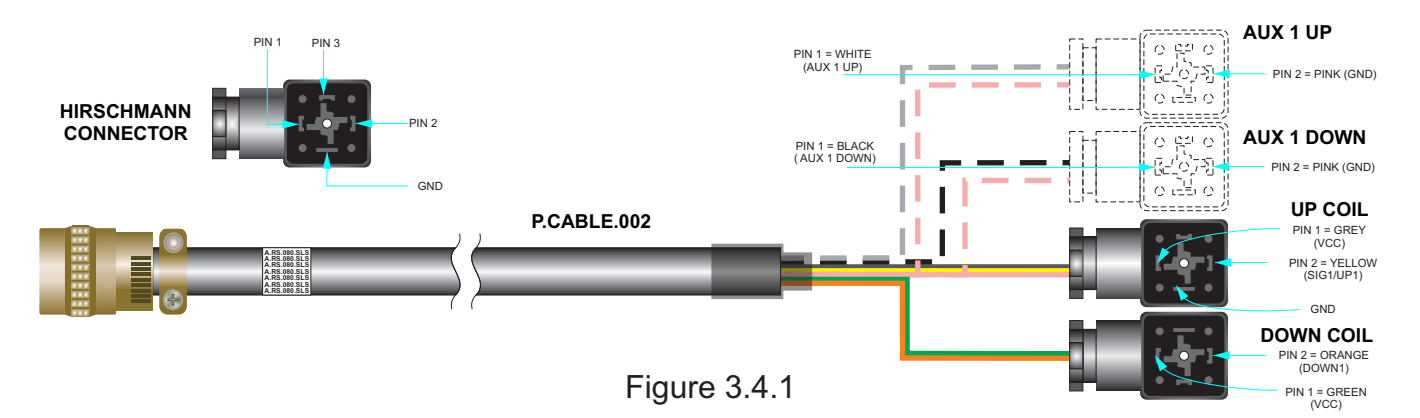

Upon request, the A.RS.080, can be factory wired with Hirschmann connectors by MOBA to save the user from having to do it themselves. To do this, the valve model and specifications should be provided to MOBA so that the correct connection type can be determined.

In cases where the machine solenoid valves are accessible only by directly plugging into an in-cab dashboard connector, such as for example in CNH 'Case' and 'New Holland' machines, the A.RS.080 can be factory wired with a Deutsch type or other suitable connector for direct plug in.

See section 3.7.1 for how to select one of the hydraulic output types through the menu.

## 3.5 POWERING UP

Before powering up the CB.D2.CAN for the first time, a visual inspection is recommended to confirm everything is connected correctly and is well secured (refer top sections 3.1 - 3.4).

Check and confirm especially that the type of hydraulic valves has been correctly determined and the wiring has been done as per section 3.4 for the particular type of valve. Check all system components for obvious damage, all cable connections for securely fitted connections and the sensor for secure and accurate mounting. When starting up the CB.D2.CAN ensure that no person or objects are located within range of the moving parts of the machine.

Press the [POWER] key to turn the unit on. The CB.D2.CAN system will go through initialisation sequence and the working screen will come up.

## 3.6 WORKING SCREEN

Information and settings related to individual function are shown. See the typical example of working screen when a laser beam is hitting the laser receiver that is connected to the panel.

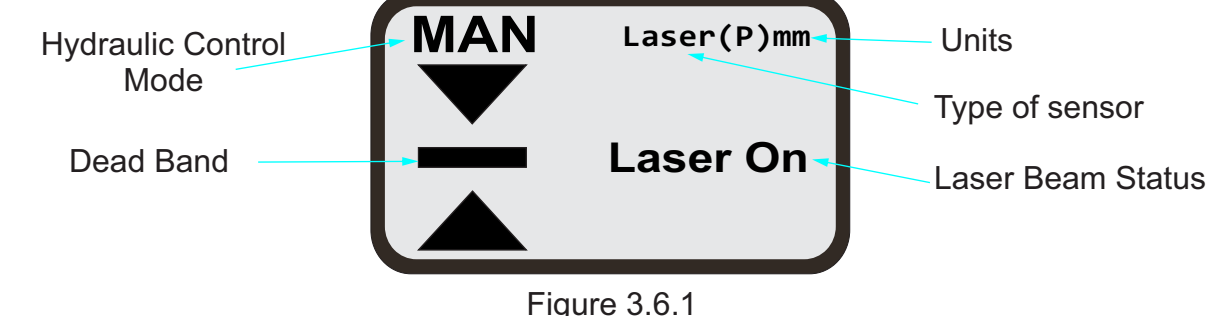

# 3.7 SETTING UP THE HYDRAULICS

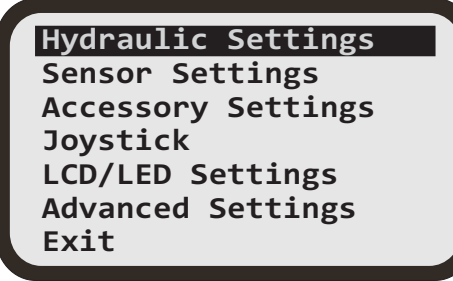

Figure 3.7.1

As the CB.D2.CAN supports multiple types of hydraulic valves, it is very important to firstly select the correct type of valve operating on the machine.

From the Working screen, press the [MENU] key to bring the configuration menu.

With 'Hydraulic Settings' highlighted, press the [ENTER] key to access Hydraulic settings submenu.

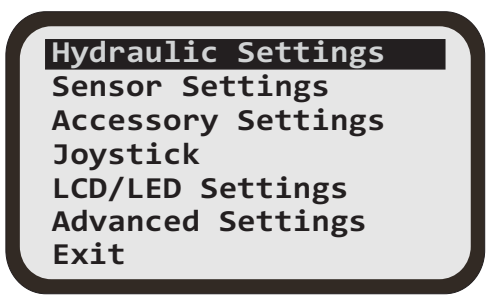

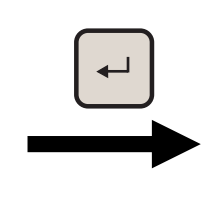

| Type [VO]        |  |
|------------------|--|
| General Settings |  |
| Calibration      |  |
| Advance Settings |  |
| Exit             |  |
|                  |  |

Figure 3.7.2

## 3.7.1 SELECTING TYPE OF HYDRAULICS

The currently selected hydraulic type is shown in []. Press the [ENTER] key to access 'Hydraulic Type' selection submenu.

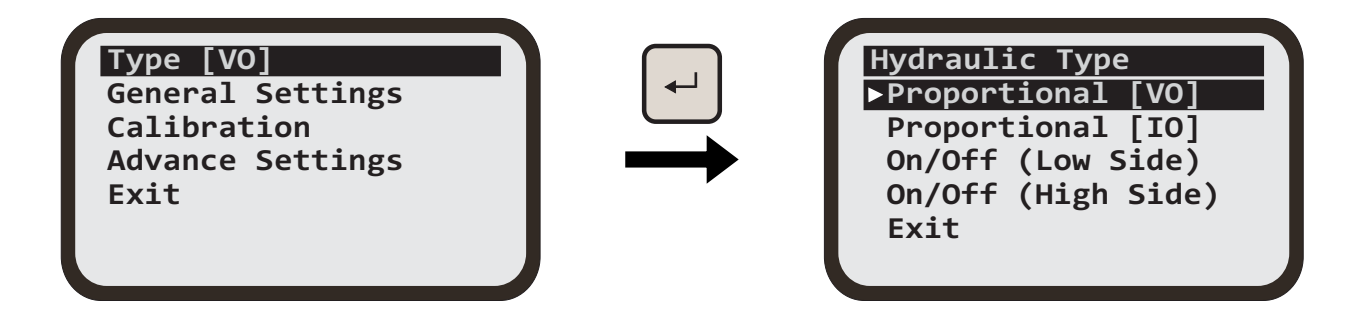

Using [AUX] key, select the type of hydraulic connected on the machine then press the [ENTER] key to set.

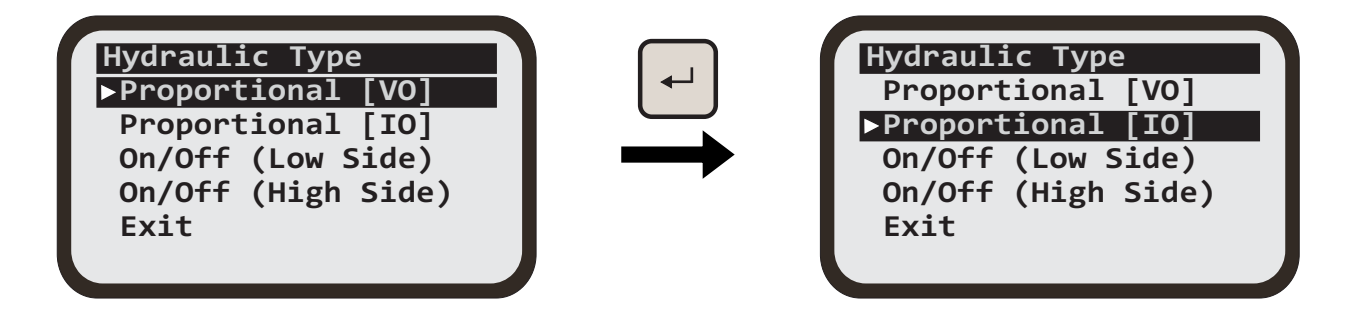

When finished, use [AUX] key to select 'Exit' and press [ENTER] key.

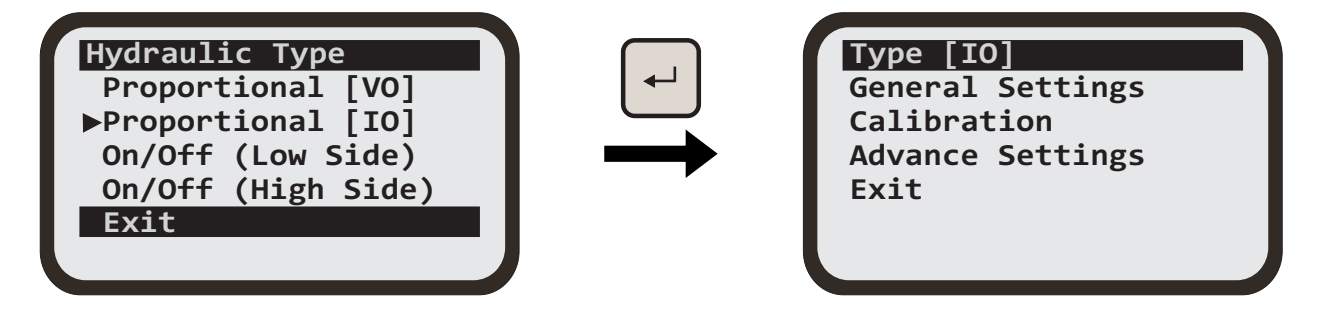

Figure 3.7.1.1

### 3.7.2 ADJUSTING THE SETTINGS FOR HYDRAULIC RESPONSE

Using [AUX] key, select 'General Settings' for hydraulics then press the [ENTER] key.

| Туре [IO]        |  |
|------------------|--|
| General Settings |  |
| Calibration      |  |
| Advance Settings |  |
| Exit             |  |
|                  |  |
|                  |  |

|           | (1 |
|-----------|----|
| <b>←┘</b> | Mi |
|           | Mi |
|           | Ma |
| •         | Ma |
|           | Di |
|           | Di |

| Min Up = 15%        |  |
|---------------------|--|
|                     |  |
| Min Down = 15%      |  |
| Max Up = 60%        |  |
| Max Down = 60%      |  |
| Dither $(mA) = 300$ |  |
| Dither $(Hz) = 150$ |  |

Figure 3.7.2.1

Different hydraulic types have different settings which control the behaviour of the hydraulic response during auto mode of operation. Select the hydraulic type as described in the previous section and then adjust the settings under 'General Settings' to optimise the hydraulic response .

To adjust these settings:

- 1. Use [AUX] key to select a setting and then press the [ENTER] key.
- 2. The setting will start to flash indicating editing mode. Use [AUX] key to adjust the value .
- 3. When finished adjusting, press the [ENTER] key again to exit editing mode.
- 4. To exit the submenu, use [AUX] key to select exit and then press [ENTER] key.

The overall hydraulic response depends on many factors that differ from user to user. These include hydraulic oil pressure, size of the blade or bucket being moved, valve brand, sensor connected to the CB.D2.CAN and others. Because of this, there is not one set of correct settings to use. The following sections give an explanation of each of the settings to help the user optimise the overall hydraulic response.

### 3.7.2.1 GENERAL SETTINGS FOR VO HYDRAULICS

| (VO) | ) Genei | ral So | ettings |
|------|---------|--------|---------|
| Min  | Up      | =      | 15.0%   |
| Min  | Down    | =      | 15.0%   |
| Max  | Up      | =      | 60.0%   |
| Max  | Down    | =      | 60.0%   |
| Dire | ection  | =      | Normal  |
| Man  | Speed   | Up=    | 50.0%   |
|      |         |        |         |

Figure 3.7.2.1.1

**1. Min up:** Minimum signal that is applied to move the blade/bucket in upward direction. This signal is applied when the signal from the connected sensor is just on the 'ON TARGET' (green) band. If set too high, the bucket/blade will overshoot the target going up. If set too low, the blade or bucket may not move up at all when only small upward adjustment is required.

**2. Min Down:** Minimum signal applied to move blade/bucket in downward direction. This signal is applied when the signal from the connected sensor is just on the 'ON TARGET' (green) band. If set too high, the blade/bucket will overshoot the target going down. If set too low, the blade/bucket may not move up at all when only small downward adjustment is required.

**3. MAX UP:** Maximum signal that is applied to move blade/bucket in upward direction. This signal is applied when the signal from the connected sensor is below the 'ON TARGET' (green) band by an amount that is greater than or equal to the proportional range of the sensor. If set too high, the blade/bucket may move too fast and overshoots the target. If set too low, movement may be too slow.

**4. MAX Down:** Maximum signal that is applied to move blade/bucket in downward direction. This signal is applied when the signal from the connected sensor is below the 'ON TARGET' (green) band by an amount that is greater than or equal to the proportional range of the sensor. If set too high, the blade/bucket may move too fast and overshoots the target. If set too low, movement may be too slow.

**5. Direction:** Normal or Reverse direction of blade/bucket movement. If Reverse direction is selected, the CB.D2.CAN will activate 'Down Hydraulics' when up signal is applied and will activate 'UP Hydraulics' when down signal is applied.

**6. Man speed up:** Controls the movement speed of hydraulic up when using the buttons on the control panel.

**7. Man speed down:** Controls the movement speed of hydraulic down when using the buttons on the control panel.

#### 3.7.2.2 GENERAL SETTINGS FOR IO HYDRAULICS

| (IO) General | l Set | tings |
|--------------|-------|-------|
| Min Up       | =     | 15%   |
| Min Down     | =     | 15%   |
| Max Up       | =     | 60%   |
| Max Down     | =     | 60%   |
| Dither (mA)  | =     | 300   |
| Dither (Hz)  | =     | 150   |
|              |       |       |

Figure 3.7.2.2.1

**1. Min up:** Minimum signal that is applied to move the blade/bucket in upward direction. This signal is applied when the signal from the connected sensor is just on the 'ON TARGET' (green) band. If set too high, the bucket/blade will overshoot the target going up. If set too low, the blade or bucket may not move up at all when only small upward adjustment is required.

**2. Min Down:** Minimum signal applied to move blade/bucket in downward direction. This signal is applied when the signal from the connected sensor is just on the 'ON TARGET' (green) band. If set too high, the blade/bucket will overshoot the target going down. If set too low, the blade/bucket may not move up at all when only small downward adjustment is required.

**3. MAX UP:** Maximum signal that is applied to move blade/bucket in upward direction. This signal is applied when the signal from the connected sensor is below the 'ON TARGET' (green) band by an amount that is greater than or equal to the proportional range of the sensor. If set too high, the blade/bucket may move too fast and overshoots the target. If set too low, movement may be too slow.

**4. MAX Down:** Maximum signal that is applied to move blade/bucket in downward direction. This signal is applied when the signal from the connected sensor is below the 'ON TARGET' (green) band by an amount that is greater than or equal to the proportional range of the sensor. If set too high, the blade/bucket may move too fast and overshoots the target. If set too low, movement may be too slow.

**5. Dither (Amp):** adjusts the amplitude of the dither. This parameter should be set as per the recommendation given by the manufacturer of the hydraulic valve.

**6. Dither (Hz):** adjusts the frequency of the dither signal. Dither signal is superimposed with the control current for improvement of the response of the system. This parameter should be set as per the recommendation given by the manufacturer of the hydraulic valve.

**7. Direction:** Normal or Reverse direction of blade/bucket movement. If Reverse direction is selected, the CB.D2.CAN will activate 'Down Hydraulics' when up signal is applied and will activate 'UP Hydraulics' when down signal is applied.

**8. Man speed up:** Controls the movement speed of hydraulic up when using the buttons on the control panel.

**9. Man speed down:** Controls the movement speed of hydraulic down when using the buttons on the control panel.

#### 3.7.2.3 GENERAL SETTINGS FOR ON/OFF HYDRAULICS

The On/Off hydraulic output can be made to pulse or to be solid.

| 0n/0 | Off (Lo | ow) | Se | ettings |
|------|---------|-----|----|---------|
| F-Sa | ampling | 3   | =  | 4.0hz   |
| Min  | Pulse   | Up  | =  | 50ms    |
| Min  | Pulse   | Dn  | =  | 50ms    |
| Max  | Pulse   | Up  | =  | 250ms   |
| Max  | Pulse   | Dn  | =  | 250ms   |
| Max  | Up      |     | =  | 100.0%  |
|      |         |     |    |         |

Figure 3.7.2.3.1

**1. F-Sampling:** frequency of the pulsing hydraulic signal. A higher number gives more rapid bursts of adjustment. A lower number gives slower bursts of adjustment. The adjustment range is from 1 - 16Hz. The default value is set to 12Hz.

**2. Min Pulse Up:** the duration of the up pulse when the signal from the sensor is just below the 'ON TARGET' (green) band. If set too low, the blade/bucket may not move at all when small adjustment is required. If set too high, the blade/bucket will overshoot the target.

**3. Min Pulse Down:** the duration of the down pulse when the signal from the sensor is just below the 'ON TARGET' (green) band. If set too low, the blade/bucket may not move at all when small adjustment is required. If set too high, the blade/bucket will overshoot the target.

**4. Max Pulse Up:** the duration of the up pulse when the signal from the sensor is below the 'ON TARGET' (green) band by an amount that is greater than or equal to the proportional range of the sensor. If set too high, the blade/bucket may move too fast and overshoots the target. If set too low, movement may be too slow.

**5. Max Pulse Down:** the duration of the up pulse when the signal from the sensor is above the 'ON TARGET' (green) band by an amount that is greater than or equal to the proportional range of the sensor. If set too high, the blade/bucket may move too fast and overshoots the target. If set too low, movement may be too slow.

**Note:** The maximum value for Max pulse up and Max pulse down is dependent on the F-sampling setting. Example: If F-sample is set to 12Hz, the max pulse up and down cannot go higher than 83ms.

**6. MAX Up:** Maximum signal current that is applied to move blade/bucket in upward direction.

**7. MAX Down:** Maximum signal current that is applied to move blade/bucket in downward direction.

**8. Direction**: Normal or Reverse direction of blade/bucket movement. If Reverse direction is selected, the CB.D2.CAN will activate 'Down Hydraulics' when up signal is applied and will activate 'UP Hydraulics' when down signal is applied. If solid (non-pulsing) hydraulic output is required, set Min Pulse Up, Min Pulse Dn, Max Pulse Up and Max Pulse Dn to be equal with a value of 1/Sampling x 1000. For example, if 'F-Sampling' is set to 4Hz, set all to 1/4 x 1000 = 250ms.

## 3.7.3 CALIBRATION (HYDRAULICS)

The Minimum and Maximum hydraulic signal settings can be determined by selecting the option in the hydraulics menu.

In Hydraulics menu, using [AUX] key select 'Calibration', then press [ENTER] key.

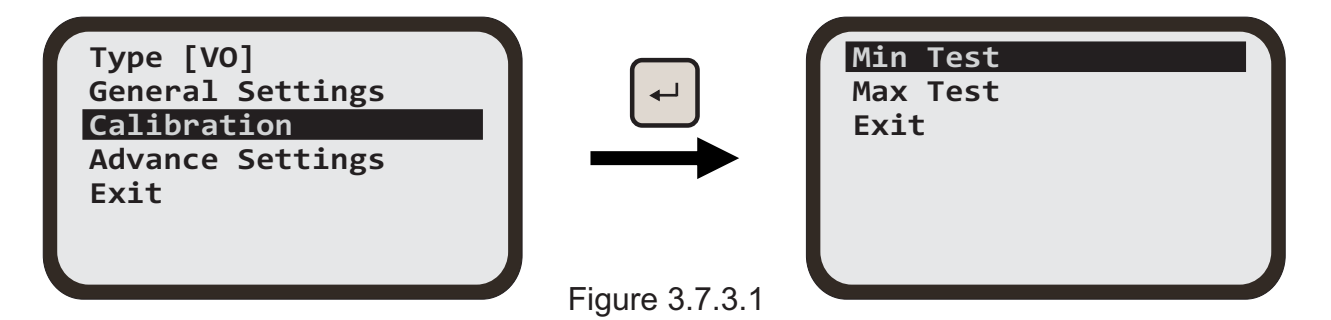

### 3.7.3.1 MIN PULSE CALIBRATION (HYDRAULICS)

The minimum settings required to move the blade/bucket up or down can be determined by selecting the 'Min Test' option.

In this test mode the system automatically applies an up and down pulse alternately, allowing the user to see in real time the effect on the blade movement with each change in value for minimum up and minimum down settings.

Press the [ENTER] key to begin the Min Pulse calibration.

| Min Test | MIN PULSE         | Test |
|----------|-------------------|------|
| Exit     | u₽<br><b>◆150</b> |      |
|          | • 130             | 1304 |

When doing Min Pulse Test, the aim is to find the minimum setting which will move the blade or bucket by the smallest amount in both upward and downward direction.

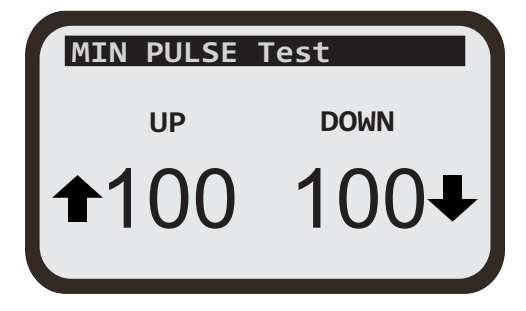

Use the [FUNC] key to adjust the value of minimum for up. Use the [AUX] key to adjust the value of minimum for down. Use the [MENU] key to return back to the calibration menu.

Figure 3.7.3.1.1

To determine the min settings:

- 1. Manually position the blade or bucket in the middle of the hydraulic cylinder working range.
- 2. Start with the minimum value of 100 for both up and down.
- 3. Slowly increase the value for Min Up. Stop when a small up movement is noticed on the blade/bucket.
- 4. Slowly increase the value for min pulse down, stop when a small movement is noticed in blade/bucket.
- 5. Carefully adjust the Min Up and Min Down around these value to achieve a symmetrical response.
- 6. When a symmetrical response is achieved, the blade/bucket will oscillate above And below a fixed spot during the test and should not drift gradually up or down.
- 7. When finished, press the [MENU] key to return back to the Calibration menu.

**Note:** During the test, the hydraulic cylinder may end up moving to the limit in one direction. Manually move the cylinder back in the middle of its working range before continuing with the test.

### 3.7.3.2 MAX PULSE CALIBRATION (HYDRAULICS)

The maximum settings required to move the blade or bucket up or down can be determined by selecting the 'Max Test' option. In this test mode the system automatically applies an up and down pulse alternately, allowing the user to see in real time the effect on blade/bucket movement with each change in value for maximum up and maximum down settings. When doing calibration for maximum signal, the up and down pulses are spaced by a large time interval than for minimum calibration.

In hydraulic's 'Calibration' menu, using [AUX] key, select the option Max Test then press the [ENTER] key to begin the Max Pulse calibration.

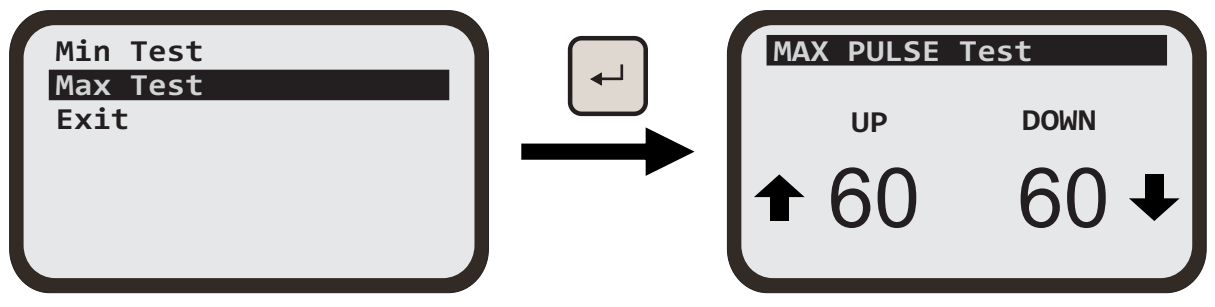

Figure 3.7.3.2.1

When doing the Max Pulse Test the aim is to find a setting which will move the blade/bucket at a satisfactory speed. Adjust the value for up and down to find the smallest acceptable value in both directions.

Use the [FUNC] key to adjust the value of Maximum for UP.

Use the [AUX] key to adjust the value of Maximum for DOWN.

To determine the optimum Max settings:

- 1. Manually position the blade/bucket in the middle of the hydraulic cylinder working range.
- 2. Start with maximum value of 100 for both up and down.
- 3. Slowly decrease the value for Max Up to find the minimum value giving satisfactory speed.
- 4. Slowly decrease the value for Max Down to achieve a symmetrical response.
- 5. When finished, press the [MENU] key to return back to the 'Calibration' menu then press the [MENU] key again to return to the working screen.

**Note:** During the test, the hydraulic cylinder may end up moving to the limit in one direction. Manually move the cylinder back in the middle of its working range before continuing with the test.

Usually more fine tuning of the Max and Min settings may be required after using Auto mode for the first time and observing dynamic behaviour in real working conditions. This can be done by adjusting the Min and Max settings through the menu without entering 'Calibration' mode.

## 3.7.4 ADVANCED SETTINGS (HYDRAULICS)

The Advanced settings for hydraulics can be used in special cases where hydraulic response remain unsatisfactory after careful adjustment of the General hydraulic settings. Currently, these settings are only available to MOBA Australia service technicians and distributors.

| Type [I0]        |  |
|------------------|--|
| General Settings |  |
| Calibration      |  |
| Advance Settings |  |
| Exit             |  |
|                  |  |
|                  |  |

Figure 3.7.4.1

### 26 Working with Panel

# **4 WORKING WITH PANEL**

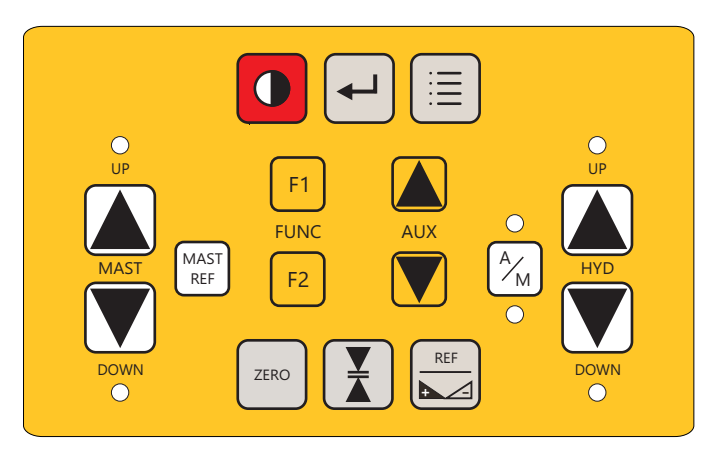

Please refer to section 2.2 for Key Functions.

Figure 4.1

## 4.1 MANUALLY MOVING THE BLADE OR MAST

From the panel, the [HYD] UP key can be used to manually activate the valves to move the blade/bucket up.

Similarly, the [HYD] DOWN key can be used to manually activate the valves to move the blade/bucket down.

From the panel, the [MAST] UP key can be used to manually activate the motor to move the mast up.

Similarly, the [MAST] DOWN key can be used to manually activate the motor to move the mast down.

# 4.2 SETTING VALVE CONTROL MODE

From the panel, use the [A/M] key to switch between the two modes of control for the hydraulic valves.

#### MANUAL MODE

When the unit is in manual mode the LCD on the panel will show the image on the right.

When unit is in this mode, blade/bucket movement is only controlled by the user using the [HYD] UP or DOWN buttons, or by using the joystick if fitted.

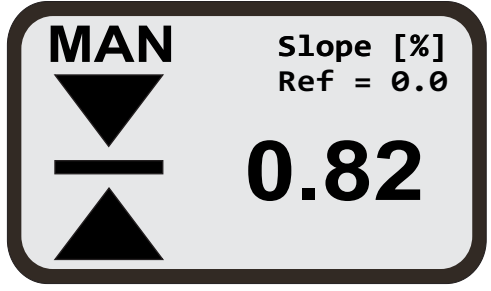

Figure 4.2.1

#### AUTO MODE

When the unit is in auto mode the LCD on the panel will show the image on the right.

In this mode, the panel automatically brings the blade/bucket to the centre position. The user can temporarily override automatic control at any time by pressing the [HYD] UP or DOWN buttons or by using the joystick if fitted. Automatic control returns upon release of the buttons or joystick handle.

**WARNING:** Extreme care should be exercised when switching the CB.D2.CAN to Auto for the first time in an unfamiliar setup. The mounting of the sensors might be such that, in attempting to achieve center, the blade/bucket forcefully digs into the ground; or the default hydraulic settings might cause the blade/bucket to oscillate and/or considerably overshoots the center position. The user should be on guard to immediately switch to Manual hydraulic control or switch the unit off.

## 4.3 AUXILIARY CONTROL

Figure 4.3.1

The CB.D2.CAN has the ability to control auxiliary On/Off type valves which can be used for user defined applications such as smudge bar control. These can only be operated manually using the [AUX] up/down keys and only while not inside a menu or a sub-menu. To use these keys for Auxiliary valve activation, this function should be allocated to these keys through the menu.

Up/Down keys for Auxiliary valve

 Image: Constraint of the second second se

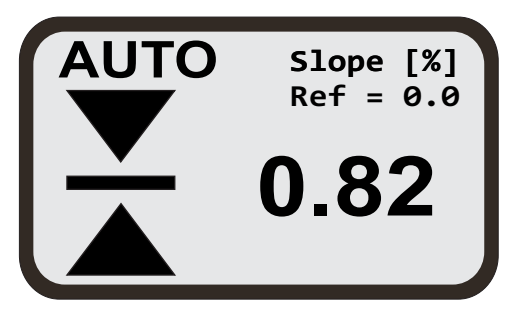

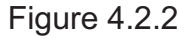

## 4.4 LCD/LED SETTINGS

From the Main Menu screen, use [AUX] key to scroll down to 'LCD/LED Settings' then press the [ENTER] key to access the sub menu.

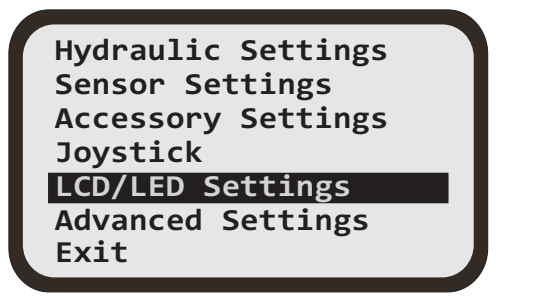

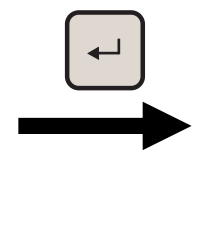

LCD Backlight LCD Contrast Reverse LCD LED Brightness Exit

Figure 4.4.1

## 4.4.1 LCD BACKLIGHT SETTINGS

Press [ENTER] key to access the 'LCD Backlight' sub menu.

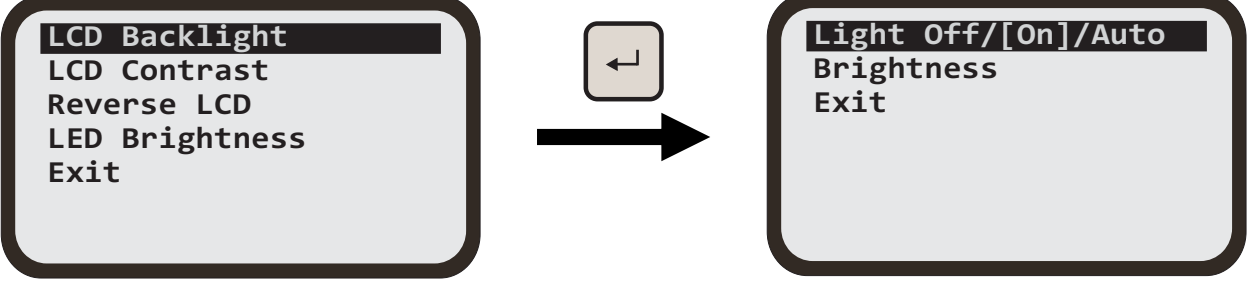

Figure 4.4.1.1

### 4.4.1.1 LIGHT Off/[On]/Auto SETTING

With the Light 'Off/[On]/Auto' option highlighted press the [ENTER] key until the desired power option for Backlight is selected. The selected setting is shown in enclosed square brackets (e.g. [Auto]). The three settings work as below :

- 1. Off If this option is selected the backlight will permanently stay off
- 2. On If this option is selected the backlight will permanently stay On
- 3. Auto If this option is selected the backlight will come on if a key is pressed and automatically switched off after 5 seconds of user inactivity.

Use the [AUX] key to select exit and press [ENTER] key to exit menu.

#### 4.4.1.2 BRIGHTNESS

Use [AUX] key to highlight the 'Brightness' setting then press the [ENTER] key to bring up the current brightness settings for LCD.

| Light Off/[On]/Auto<br>Brightness<br>Exit | Light Off/[On]/Auto<br>Brightness = 3<br>Exit |
|-------------------------------------------|-----------------------------------------------|
|                                           |                                               |

Figure 4.4.1.2.1

The setting will start to flash. Use [AUX] key to adjust the brightness between four different levels. Adjust the brightness to suit your eyes and cabin light conditions.

Press [ENTER] key when done.

## 4.4.2 LCD CONTRAST

In 'LCD/LED Settings' submenu, use [AUX] key to highlight the 'LCD Contrast' setting and then press the [ENTER] key to bring up the current contrast setting.

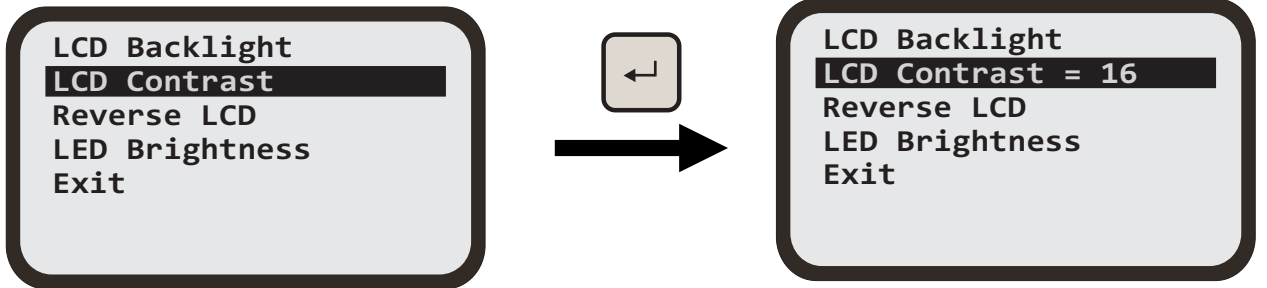

Figure 4.4.2.1

The setting will start to flash. Using [AUX] key, adjust the contrast to suit your eyes and cabin light conditions. Press [ENTER] key when done.

## 4.4.3 REVERSE LCD

Use [AUX] key to highlight the Reverse LCD' setting then press [ENTER] key to reverse the default LCD colour settings.

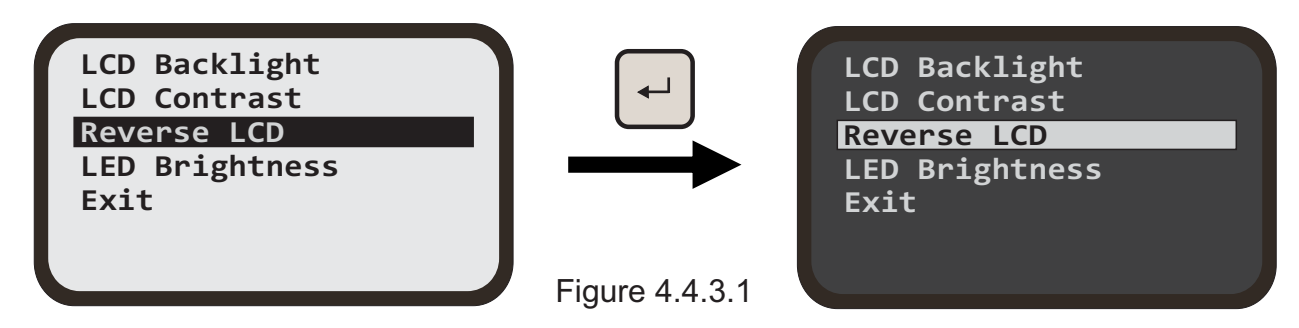

## 4.4.4 LED BRIGHTNESS

Using [AUX] key to highlight the 'LED Brightness' setting then press [ENTER] key to show the current LED brightness level.

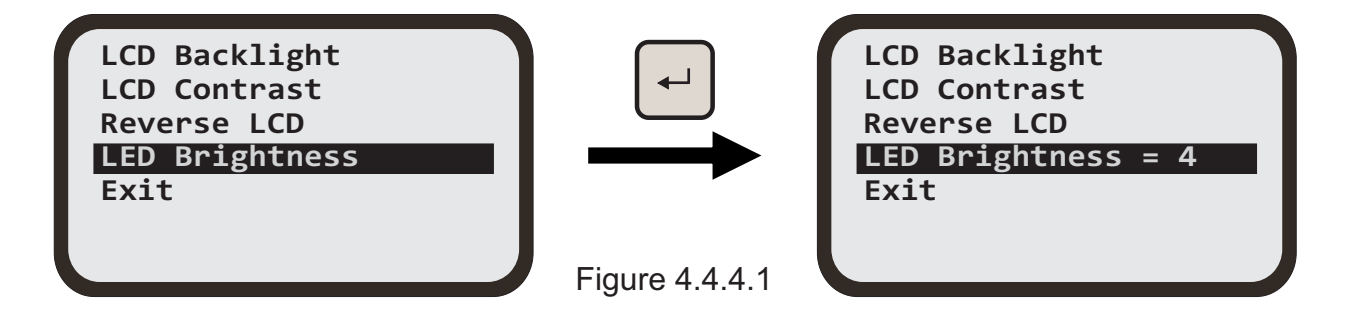

The 'LED Brightness' setting will start to flash and the panel LEDs will turn ON to show the brightness.

Using [AUX] key, adjust the 'LED Brightness' to suit your eyes and cabin light conditions.

Press [ENTER] key when done.

# **5 WORKING WITH SENSORS**

Using [AUX] key scroll down to select the 'Sensor Settings' then press the [ENTER] key to bring the sensor setting parameters. Based on the sensor connected the settings could differ.

**SLOPE SENSOR SETTINGS** Slope Sensor Laser P Sensor General Settings Response Off = Calibration Dead Band 1.14% =+ Parameter Settings **Prop Range** 4.8% =+ Exit Control Range= [0ff] - -% Exit LASER SENSOR SETTINGS Laser P Sensor Laser P Sensor Response [0ff] = **General Settings Dead Band** =+ 4mm Calibration Prop Range 30mm =+ Parameter Settings Control Range= [0ff] Exit – mm Measure Mode = [Abs]

#### **GNSS SENSOR SETTINGS**

| GNSS Sensor [Left] |
|--------------------|
| General Settings   |
| Calibration        |
| Parameter Settings |
| Copy to Right      |
| Exit               |
|                    |

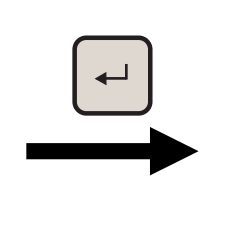

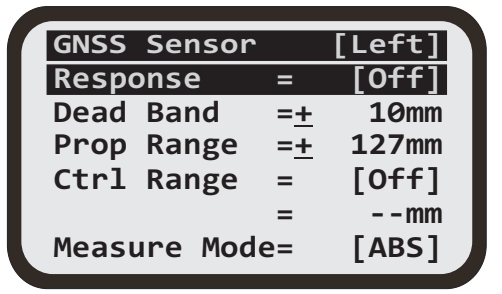

Figure 5.1

## 5.1 GENERAL SENSOR SETTINGS

### 5.1.1 RESPONSE ADJUSTMENTS

When enabled, 'Response' lets you select between 90 predefined setting combinations of deadband and proportional range which directly affect the overall response of the system.

Response of 1.0 applies the slowest and most accurate response possible

Response of 10.0 applies the fastest and least accurate response possible

### 5.1.2 DEAD BAND ADJUSTMENTS

This defines the accuracy of the system. The bigger the deadband, the less accurate the system is but the easier it is to achieve fast and stable hydraulic response. Conversely, the smaller the deadband the more accurate the system is but the harder it is to achieve fast and stable hydraulic response. The name deadband derives from the fact that once the sensor reading is within this band around the target (offset), it is considered "ON TARGET" and stops (Kill off) hydraulic activation until the sensor reading goes outside this band again.

| SENSOR TYPE                 | DEADBAND RANGE  |
|-----------------------------|-----------------|
| Laser sensor - R.ULS.CAN    | ±2mm to ±30mm   |
| Laser sensor - R.ULS.MM.CAN | ±1.0mm to ±30mm |
| Slope sensor - UG.000.CAN   | ±0.2% to ±10%   |
| GPS sensor                  | ±1.0mm to ±50mm |

Table 5.1.2.1

**Note:** Deadband setting is not available when response is enabled.

### 5.1.2.1 SETTING DEAD BAND

From the working screen, press the [MENU] key to bring up the settings menu.

Use the [AUX] key to select the 'Sensor Settings' menu. Select 'General Settings' then press [ENTER] key.

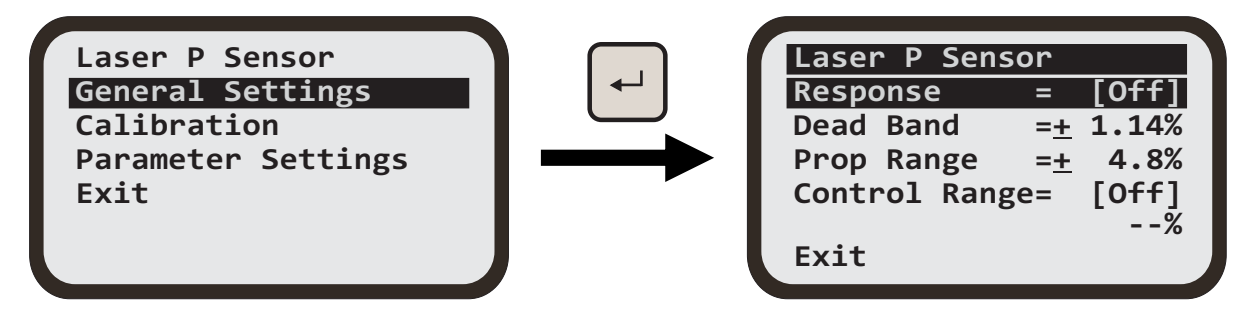

Select 'Dead Band' then press [ENTER] key. The selection will flash. Use the [AUX] Up/Down button to set the desired value.

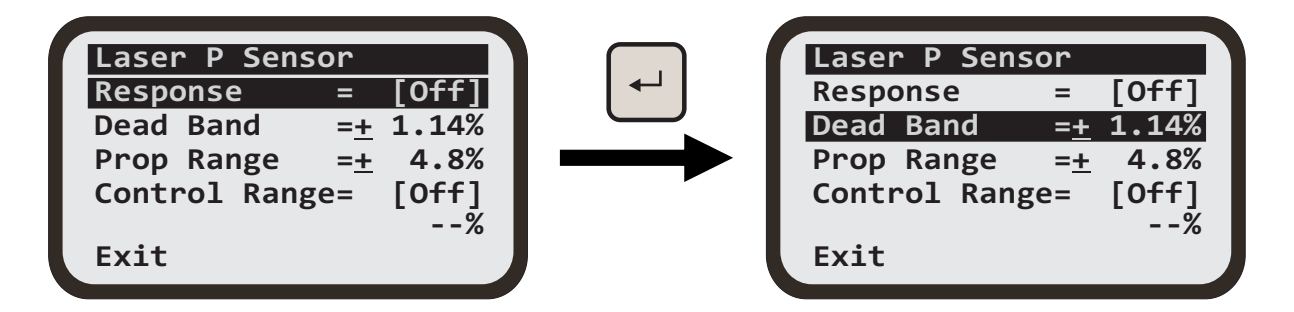

Figure 5.1.2.1.1

## 5.1.3 PROP RANGE (PROPORTIONAL RANGE)

The Proportional Range is the range of the sensor reading above and below the target over which the hydraulic output signal varies proportionally to the deviation of the sensor reading from the target.

The Min hydraulic output is applied when the sensor reading is just outside the Dead Band (beginning of the Proportional range). The Max hydraulic output is reached when the sensor reading deviates from the Target by an amount equal to or greater than the selected Proportional range. A smaller Proportional range means a faster hydraulic response.

| SENSOR TYPE                 | SELECTABLE PROPORTIONAL<br>RANGE |
|-----------------------------|----------------------------------|
| Laser Sensor - R.ULS.CAN    | ±6mm to 98mm                     |
| Laser Sensor - R.ULS.MM.CAN | ±10mm to 128mm                   |
| Slope Sensor - UG.000.CAN   | ±10% to 30%                      |
| GPS Sensor                  | ±50mm to 300mm                   |

Table 5.1.3.1

Note: proportional range setting is not available when response is enabled.

## 5.1.4 CTRL RANGE (CONTROL RANGE)

A selectable range above and below the Dead Band outside of which the automatic control of the valves is switched off .

| SENSOR TYPE                 | SELECTABLE CONTROL RANGE |
|-----------------------------|--------------------------|
| Laser sensor - R.ULS.CAN    | ±3mm to 98mm             |
| Laser sensor - R.ULS.MM.CAN | ±1mm to 128mm            |
| Slope sensor - UG.000.CAN   | 1% to 60%                |
| GPS sensor                  | ±1mm to 128 mm           |

Table 5.1.4.1

### 5.1.5 MEASUREMENT MODE

The measurement mode for sensors with ability to zero the reading can switch between Relative [REL] and Absolute [ABS]. **Relative** mode means that the sensor reading is relative to the position where the zeroing occurred. **Absolute** mode means the sensor reading is taken from the factory default zero position. For example, for laser sensors, this is the physical centre of the receiving area.

After executing a 'zeroing' using the zero button, the measure mode automatically becomes **Relative**. To revert back to **Absolute** mode, access sensor settings menu, select measure mode and press enter. ABS is then shown in the square brackets.

**Note:** On power down, the CB.D2.CAN retains the previously used measurement mode. It is important before beginning a new job to ensure that the correct measurement mode is selected.

When system is used in Relative Mode this reading shows the offset from absolute position.

Select between various units of measurement for different sensor. Different units available for different sensors are:

#### Slope Sensor :

1. Percentage [%]

#### Laser Sensor :

- 1. Centimeter [cm]
- 2. Millimeter [mm]

## 5.2 GRADE TO ZERO OPERATION

The current screen reading for certain models of laser sensor, for GPS sensor and for mast can be zeroed at any time.

To zero the current reading from the working screen, press the [ZERO] key to zero the mast connected to CB.D2.CAN

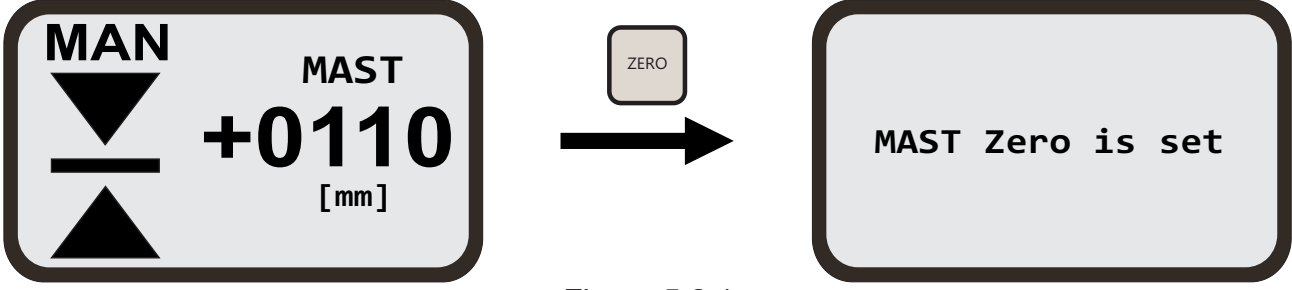

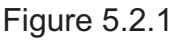

#### Note:

- 1. Some sensor model do not support grade to zero.
- 2. Grade to zero for laser sensors only works if the beam is hitting the sensor.

## 5.3 REFERENCE/SET TARGET/OFFSET

During normal operation, the currently used reference/offset target value is displayed in the second line of the screen for all sensor types.

This value is the desired offset of the blade/bucket from zero position.

Laser mm sensors and slope sensors allow up to four reference/offset values. These values are adjustable through the reference menu. At any given time, only one of the four references/offsets can be selected as the current reference/offset for the sensor.

From the working screen, press and hold the [REF] key to bring up the reference/offset selection screen.

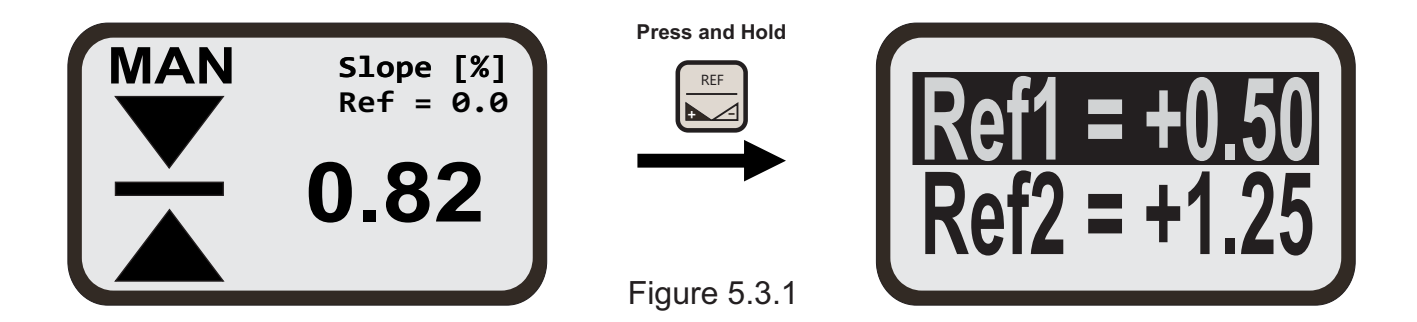

## 5.3.1 TO SELECT THE REFERENCE

From the Ref menu screen, use the [AUX] key to highlight the reference/offset, then press the [REF] key to select the reference/offset. The screen will return back to the working screen and the selected Ref will be shown on the second line of the screen.

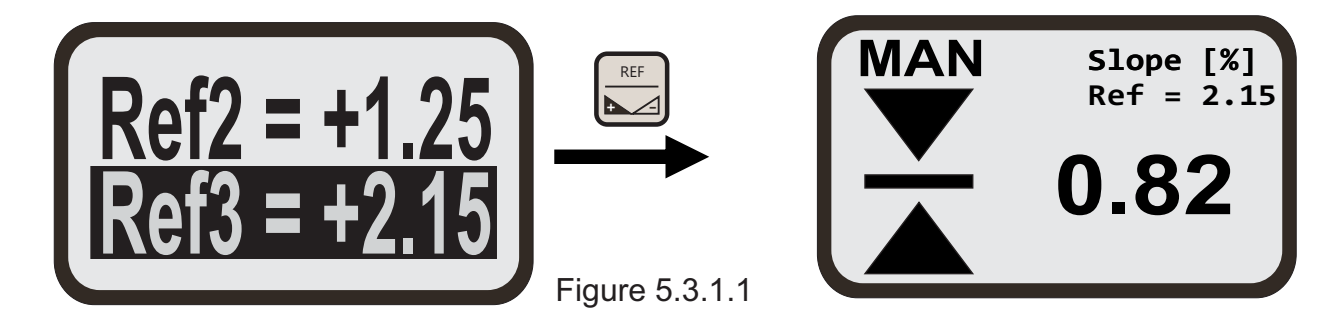

## 5.3.2 TO ADJUST REFERENCE/OFFSET

From the Ref menu screen, use the [AUX] key to highlight the reference/offet, then press the [ENTER] key.

The value will start to flash. Now use the [AUX] key to adjust the reference/offset value. Press [ENTER] key when finished adjusting.

### 5.3.3 TO TRANSFER CURRENT SENSOR VALUE INTO REFERENCE/OFFSET

From the working screen, press the [FUNC] key's Up and Down buttons together to set reference/offset value to be the same as the current sensor value.

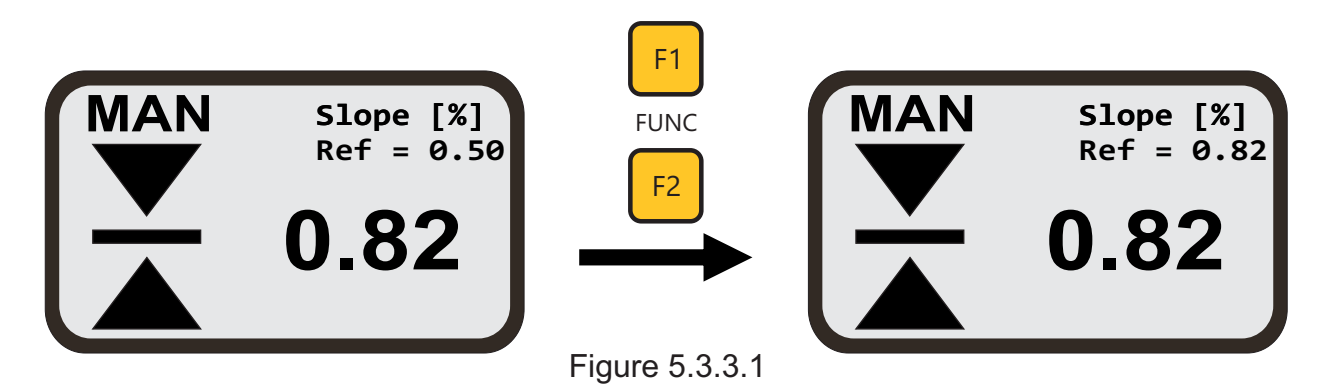

## 5.3.4 TO ZERO REFERENCE/OFFSET VALUE

Use the [AUX] key to highlight the reference, then press the [ENTER] key, to edit the Ref.

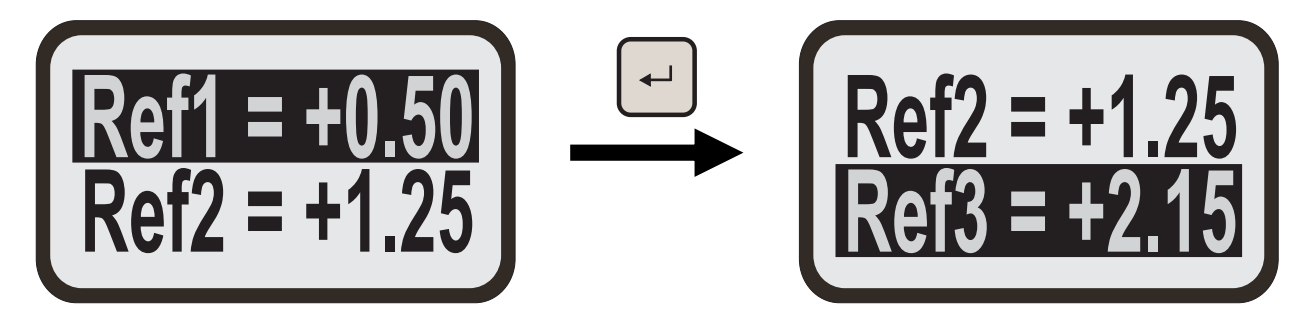

Press the [AUX] key's Up and Dn buttons together to zero the Ref value.

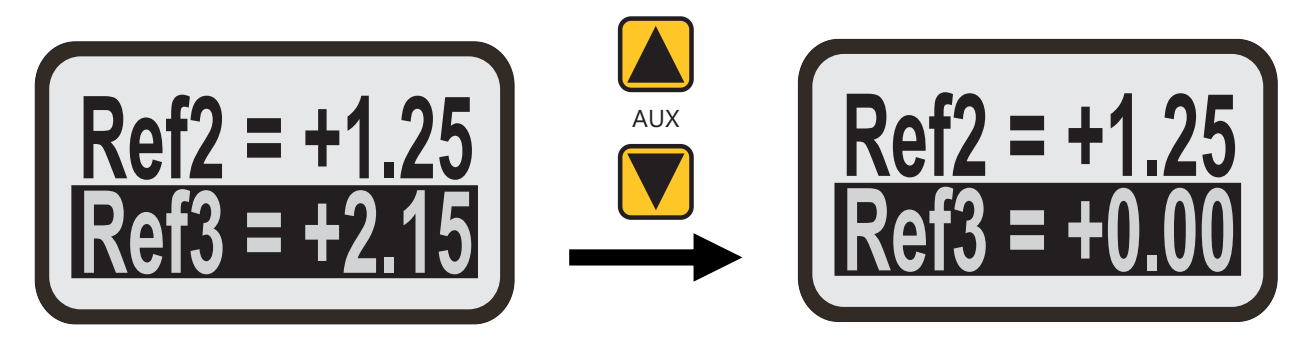

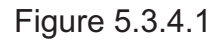

The currently selected Ref can also be adjusted from the Standard Screen without entering Ref menu. Simply press [FUNC] key's Up or Down button to adjust the value.

## 5.4 SENSOR TYPES

### 5.4.1 SLOPE SENSOR

Using the slope sensor for the first time or after remounting, it is important that it is mounted and calibrated correctly. The mounting should be robust enough to guarantee that the sensor will not move while the blade is being used. Preferably the sensor should not be removed once mounted so as to avoid having to repeat the calibration procedure. Ensure the following when mounting:

1. The arrow at the top of the sensor points towards the forward moving direction of the machine and is at the top.

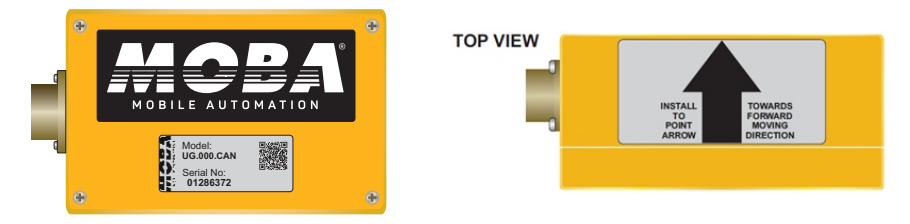

Figure 5.4.1.1

- 2. The long side of the sensor is parallel with the blade
- 3. The reading on the screen of the sensor grade increases as the side the sensor is mounted on (or connected to) is raised and decreases as the same side is lowered. If not, turn the sensor 180°, ensuring steps 1-2 are still adhered to.
- 4. The blade is physically level. This can be checked using a spirit level with a leveling sensitivity of +/- 0.01%.
- 5. The sensor is approximately level with the blade.

Check should be done prior to beginning a new job to ensure that calibration is maintained. This involves physically leveling the blade using a spirit level with sensitivity +/- 0.01% and confirming that the reading of the sensor grade on the screen is approximately zero.

### 5.4.1.1 CALIBRATING SLOPE SENSOR

To execute calibration of the slope sensor, press [MENU] key from the working menu. Select 'Sensor Settings' then press [ENTER] key. Select 'Calibration' from the submenu. The next window will prompt you with 'Are you sure you want to do calibration?'. Simply select [YES] and hit [ENTER] key "Calibration Done" will be displayed. See figure on the next page.

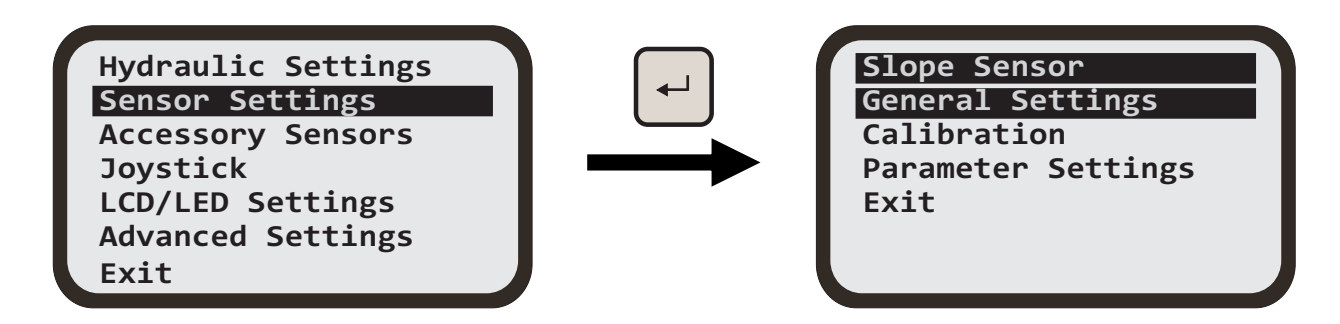

Select 'Calibration' then press [ENTER] key.

| Slope Sensor<br>General Settings<br>Calibration<br>Parameter Settings<br>Exit       |                                        | Are you sure to<br>do calibration ?<br>[Yes]<br>[No] |
|-------------------------------------------------------------------------------------|----------------------------------------|------------------------------------------------------|
| Simply select [YES] on the next w<br>[ENTER] key then "Calibration Do<br>displayed. | <i>v</i> indow and hit<br>one" will be | Calibration Done                                     |

Figure 5.4.1.1.1

#### 5.4.1.2 INVERTING THE GRADING TARGET FOR SLOPE SENSOR

To invert the sign of the current grade target from positive to negative or vice versa, press the [REF] key. The inverted offset target will be highlighted. This feature is intended to allow the operator to continue grading the same slope

seamlessly after doing a U-turn, with no other required adjustments. Available only for slope sensors.

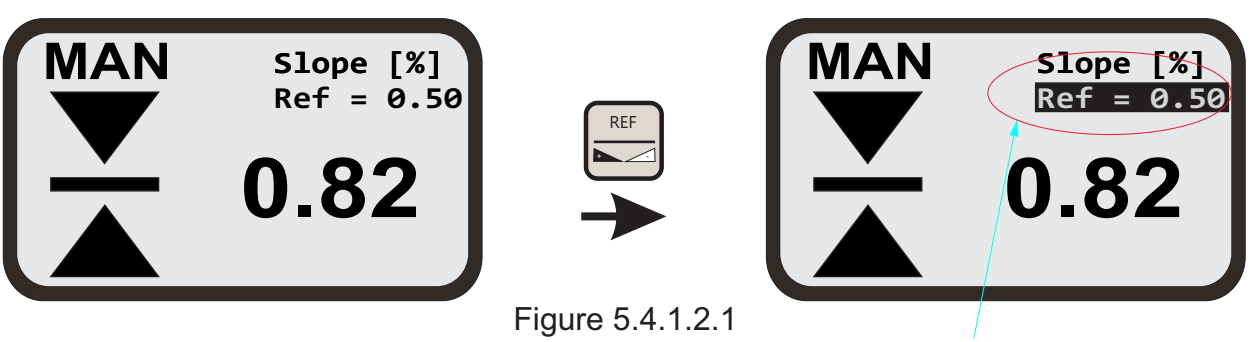

After U-turn

### 5.4.2 LASER SENSOR

Generally, the laser sensor is mounted on a pole or mast. See the practical example for reference. It is important that the laser sensor is mounted tight and secured to the mast. The mounting should be robust enough to guarantee that the sensor will not move while the blade is being used.

Ensure that the laser transmitter is stable and the beam is within the laser sensors upper and lower limits.

Refer to general sensor settings in section 5.1 for adjusting the laser sensor parameters.

#### LASER SENSOR TYPES

R.ULS.CAN and R.ULS.MM.CAN

#### R.ULS.MM.CAN

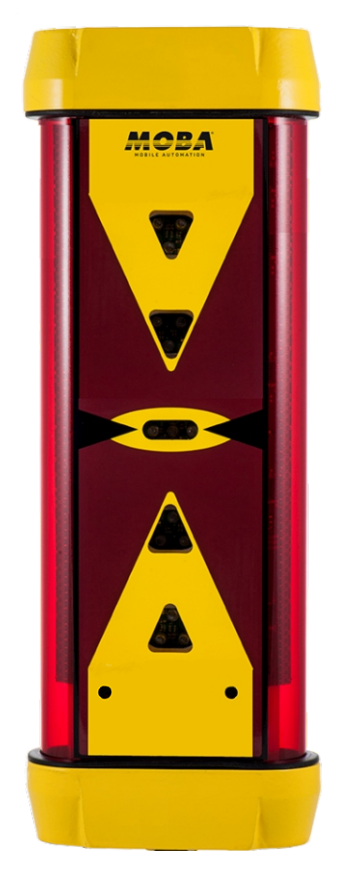

**R.ULS.CAN** 

Figure 5.4.2.1

## 5.4.3 HP Load Sensor (Optional)

The HP Load Sensor is an optional accessory sensor that is used for load monitoring of towed scraper buckets. It comes in the form of a clevis or pivot pin and is intended as a direct replacement of such pins with the additional feature of being able to measure the load being towed by the scraper machine.

The purpose of the HP Load Sensor is to allow override of automatic hydraulic control whenever the bucket load exceeds a preset value that's set by the user. During override the bucket is automatically lifted until the load reduces by an amount that is also preset by the user. At the end of override, automatic hydraulic control returns to normal.

This feature is not available in 'Manual' mode of hydraulic control.

#### **General Setup**

The overall connection setup for the CB.D2CAN with HP Load Sensor is illustrated below.

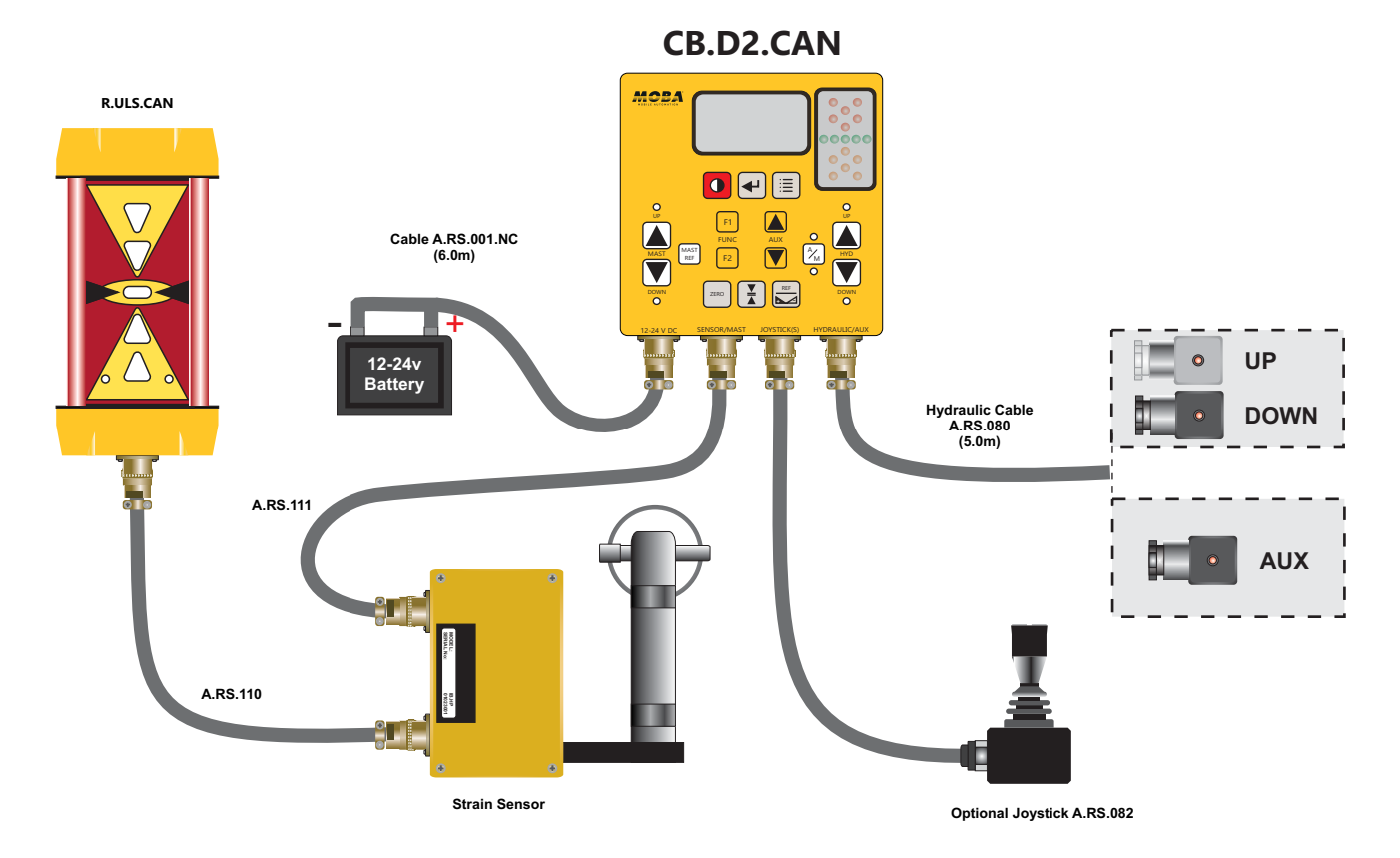

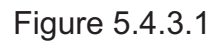

#### 5.4.3.1 Switching HP Load Feature On

Press [MENU] key, select 'Advanced Settings' and press [ENTER] key.

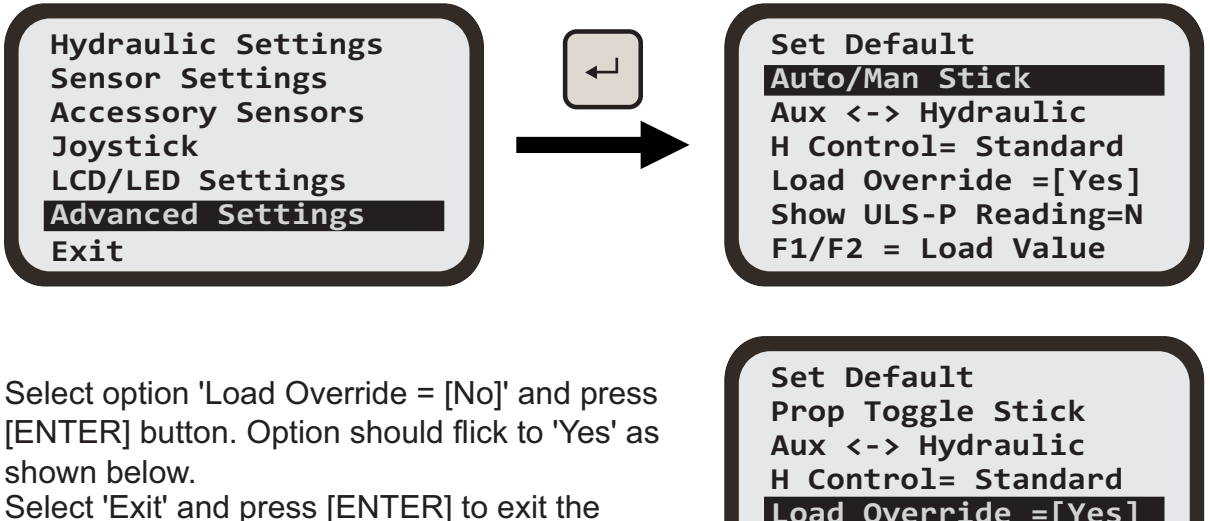

menu.

Load Override =[Yes] Show ULS-P Reading=N Exit

#### **Setting the Load Override Activation Threshold**

Press the [FUNC] up or down buttons. The current Load Override Activation Threshold is displayed as shown below.

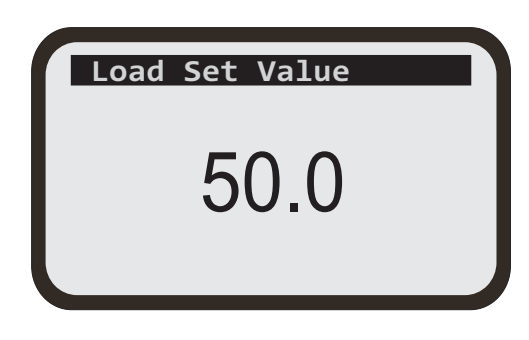

Use the [FUNC] up or down buttons to adjust the threshold to the desired level. The display returns to the standard screen after a few seconds of user inactivity.

The desired level is usually job dependent and is determined by the user by trial and error at the start of a new job.

#### The Load Override Activation Threshold can alternatively be set through the menu:

Press [MENU] button. Select 'Accessory Settings' and press [ENTER] button.

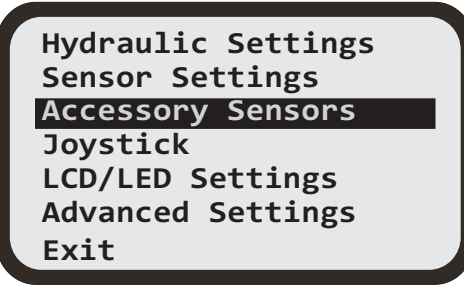

Figure 5.4.3.1.1

#### Setting the Hydraulic Behaviour During HP Load Override

The hydraulic behaviour during override can be set through the menu.

Press [MENU] button Select 'Accessory Settings' and press the [ENTER] button. Hydraulic Settings Sensor Settings Accessory Sensors Joystick LCD/LED Settings Advanced Settings Exit

| Accessory Sensors |
|-------------------|
| Rotation          |
| Load SEttings     |
| Exit              |
|                   |
|                   |

Select 'Load Settings' and press the [ENTER] button

Select 'Hydraulic Settings' and press the [ENTER] button.

Load Settings Hyraulic Settings Sensor Settings Exit

HP Load Sensor General Settings Diagnostics Exit

Select 'General Settings' and press the [ENTER] button.

Depending on the hydraulic type selected for normal operation, a settings menu will appear tailored to the type of hydraulic. For example, for Voltage Proportional [VO] type, the following menu will appear.

| Load Gener | al | Settings |
|------------|----|----------|
| Min Up     | =  | 5.0%     |
| Min Down   | =  | 5.0%     |
| Max Up     | =  | 25.0%    |
| Max Down   | =  | 25.0%    |
| Direction  | =  | Normal   |
| Exit       |    |          |
|            |    |          |

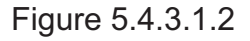

All these settings have the same meaning as for normal operation and should be set according to the same instructions.

Select 'Sensor Settings' and press [ENTER] button.

| Load Settings     |  |
|-------------------|--|
| Hyraulic Settings |  |
| Sensor Settings   |  |
| Exit              |  |
|                   |  |
|                   |  |

HP Load Sensor General Settings Diagnostics Exit

Select 'General Settings' and press [ENTER] button.

Select 'Delta Load' and press [ENTER] button. Use the [AUX] up or down buttons to adjust the threshold.

Press [ENTER] button to exit editing mode. Press [MENU] button to return to the standard screen.

| HP Load Senso | or         |       |
|---------------|------------|-------|
| Prop Range    | = <u>+</u> | 30.0% |
| Set Value     | =          | 50.0% |
| Delta Load    | =          | 10.0% |
| Delta T       | =          | 50ms  |
| Trip Counter  | =          | 3     |
| Exit          |            |       |

Figure 5.4.3.1.3

#### Setting the Load Override Activation Threshold

There are an additional five settings that can be adjusted for the HP Load Sensor: 'Dead Band', 'Prop Range', 'Delta T', 'Trip Counter' and 'Set Zero'. The first four can be adjusted through the same menu as for setting the thresholds outlined above.

'Dead Band': Sets the upper and lower range (band) for the override deactivation threshold.

'Prop Range': Sets the range of HP Load Sensor reading where the hydraulic output during override is controlled proportionally to sensor reading.

'Delta T': Sets the sampling interval for load sensor measurements.

'Trip Counter': Sets the number of consecutive times the override threshold should be exceeded before override mode activates or deactivates.

The fifth setting, 'Set Zero' is normally a factory set setting for initial calibration of the HP Load Sensor with zero load. The user should not normally have to use this setting.

Select 'Sensor Settings' and press [ENTER] button.

| Load Settings     |  |
|-------------------|--|
| Hyraulic Settings |  |
| Sensor Settings   |  |
| Exit              |  |
|                   |  |

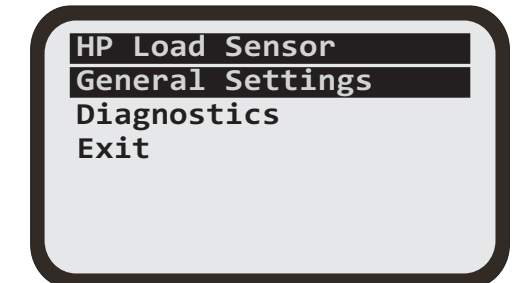

Select 'General Settings' and press [ENTER] button.

Select 'Set Value' and press [ENTER] button. Use the [AUX] up or down buttons to adjust the threshold.

Press [ENTER] button to exit editing mode. Press [MENU] button to return to the standard screen.

| HP Load Senso | or         |       |
|---------------|------------|-------|
| Prop Range    | = <u>+</u> | 30.0% |
| Set Value     | =          | 50.0% |
| Delta Load    | =          | 10.0% |
| Delta T       | =          | 50ms  |
| Trip Counter  | =          | 3     |
| Exit          |            |       |
|               |            |       |

### Setting the Load Override Deactivation Threshold

The Load Override Deactivation Threshold is given as a difference from the Activation Threshold. This means that if it is set to 10%, the load override will deactivate when the load is below the activation threshold by an amount of 10% of maximum load.

Hydraulic Settings Sensor Settings Accessory Sensors Joystick LCD/LED Settings Advanced Settings Exit To set this threshold:

Press [MENU] button. Select 'Accessory Settings' and press [ENTER] button. Select 'Sensor Settings' and press [ENTER] button.

Figure 5.4.3.1.4

### 5.4.4 GNSS SENSOR

#### 5.4.4.1 GNSS WORKING SCREEN

The GNSS sensor is always shown on the left side of the working screen. All the information and settings related to GNSS are shown in the typical example below with the GNSS in a fixed state and control panel in manual mode of operation.

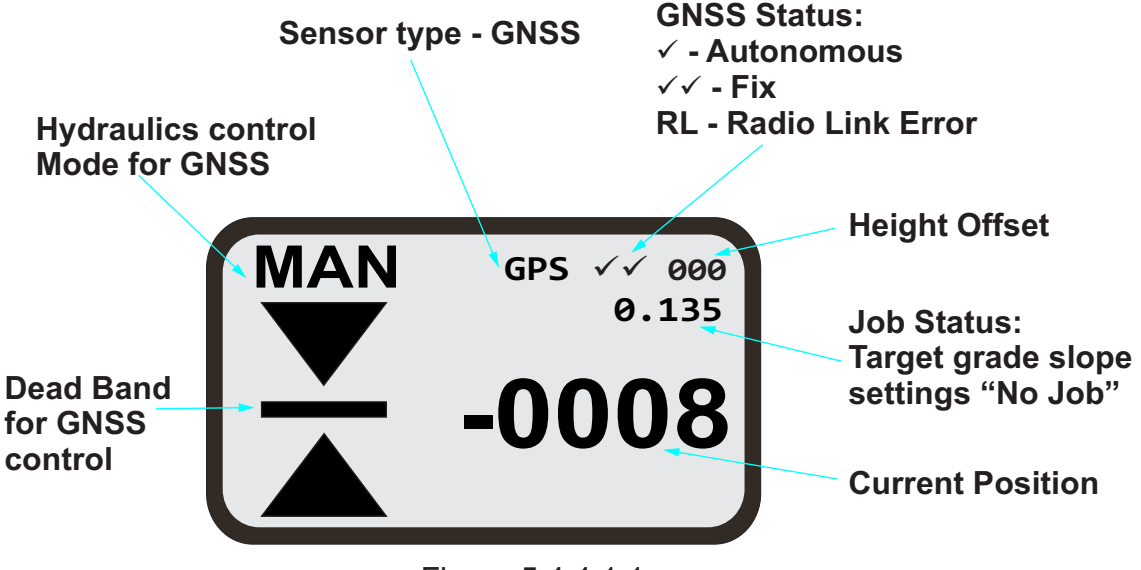

Figure 5.4.4.1.1

#### 5.4.4.2 GNSS FUNCTION KEYS

- Job type selection

- Job target settings

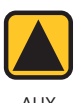

- Move up and down to trim height offset

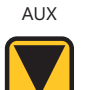

- Short press both switches to copy current height position to offset
- Long press both switches to reset height and offset to zero

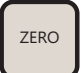

- Zero GNSS height and offset

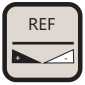

- Edit and select height reference memory settings

### 5.4.4.3 GNSS JOB TYPE SELECTION & SETUP

Press the [ENTER] key to bring up the job selection menu. Select the job type and follow instructions to setup the job direction.

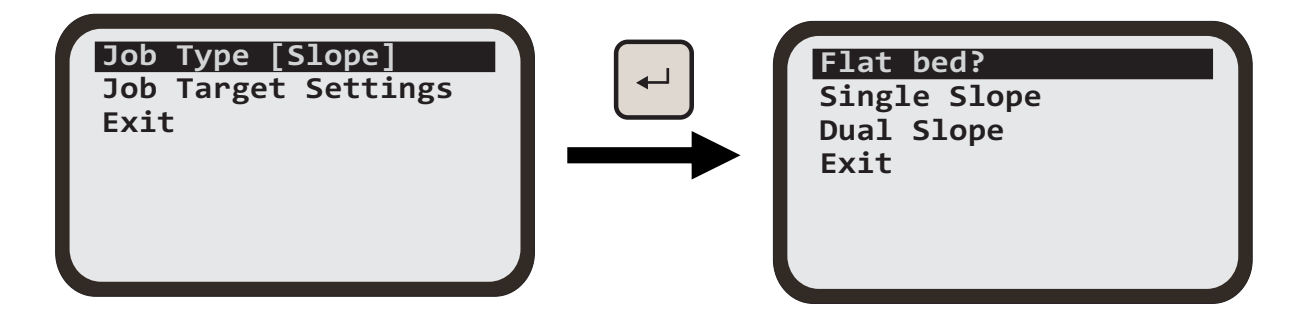

To set the job direction enter the position of the two reference points A & B using the following instructions.

Note: For the single & dual slopes provide a minimum distance of 10m between reference points A & B to define accurately the orientation of slope targets.

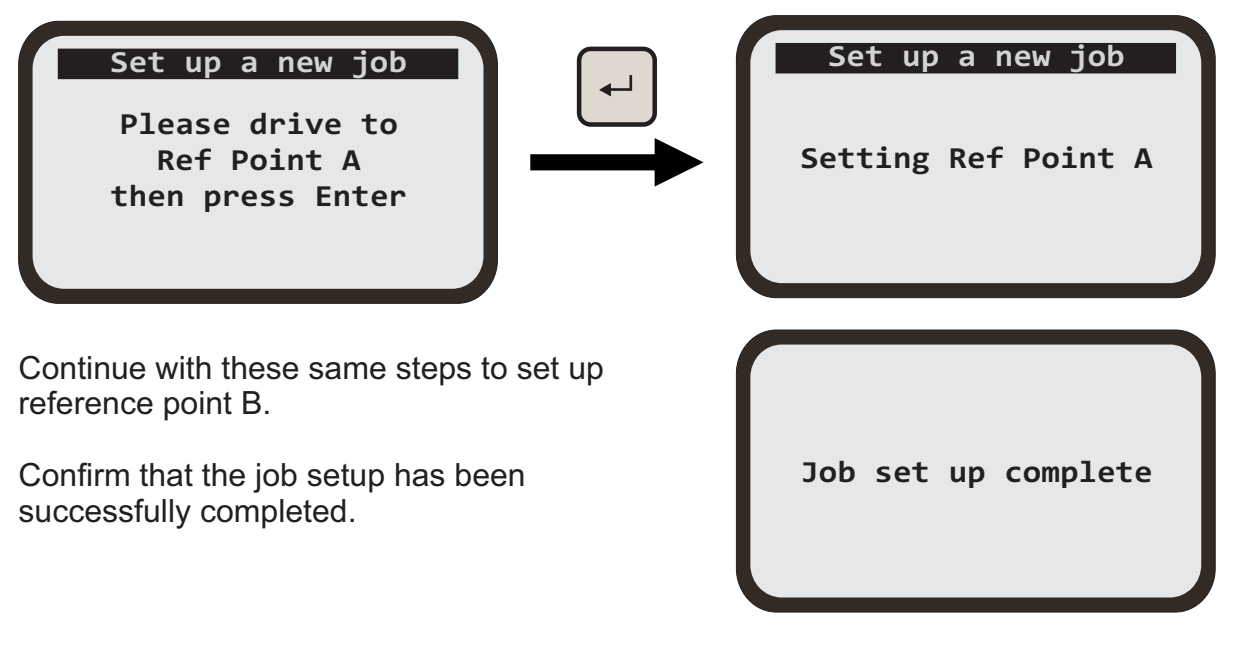

For Single Slope and Dual Slope go to the job target settings and dial using the [AUX] key to configure the required slope settings.

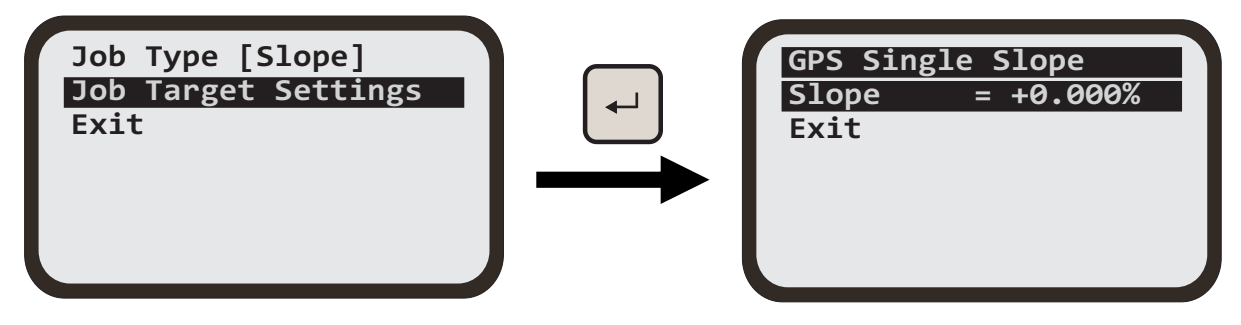

# 6.0 MAST MODE OF OPERATION

# 6.1 MAST WORKING SCREEN

If the mast is connected, the mast working screen is displayed as shown. The image below shows the current position of the mast in mm.

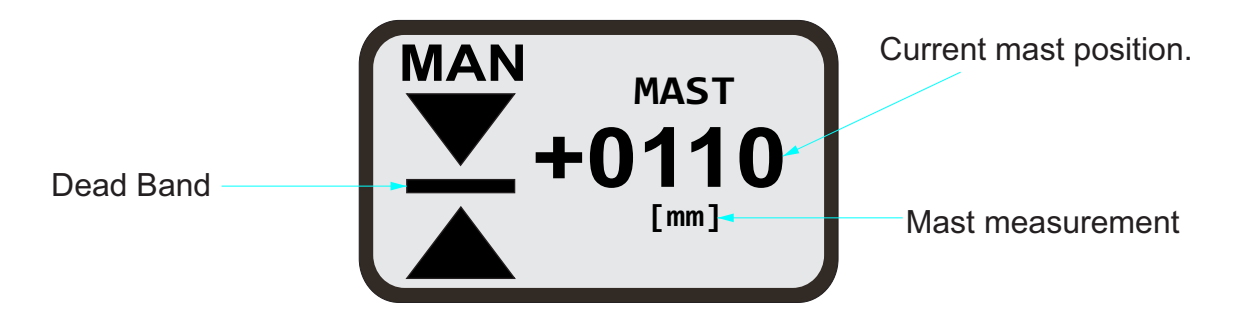

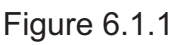

# 6.2 MAST FUNCTION KEYS

- Open the reference screen.
- ZERO

MAST

REF

- Set current mast position to zero.
- Press to invoke the mast reference settings.

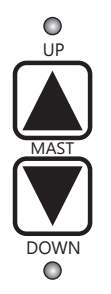

- Move the mast up or down manually.

# 6.3 ADJUSTING MAST POSITION

Basic mast position adjustment is done with [MAST] key. Pressing [ZERO] key will set the current mast position to zero.

The reference menu allows to program and memorise 4 positions for quick use in quick position change.

To access the reference menu press the [MAST REF] key from the mast working menu then select a reference slot.

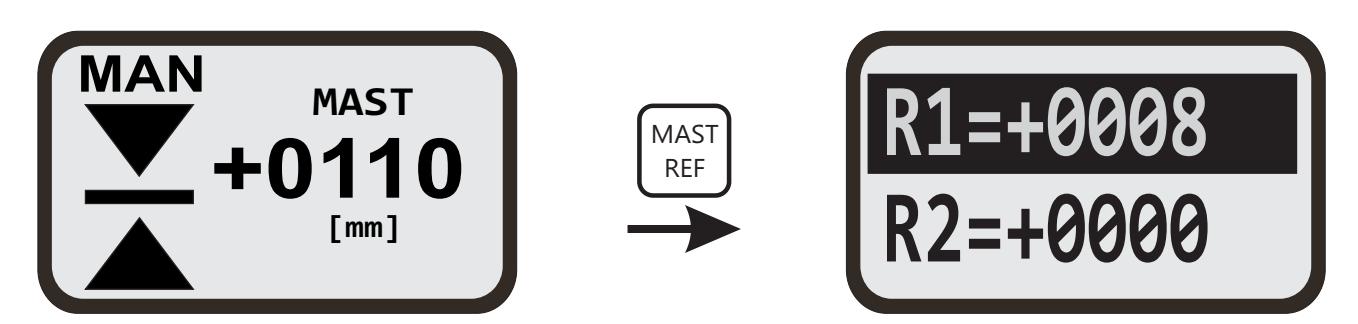

After selecting a reference slot press [ENTER] key and the selection will flash. Use [AUX] key to select and set a new reference point, then press [ENTER] key to confirm the new reference point setting.

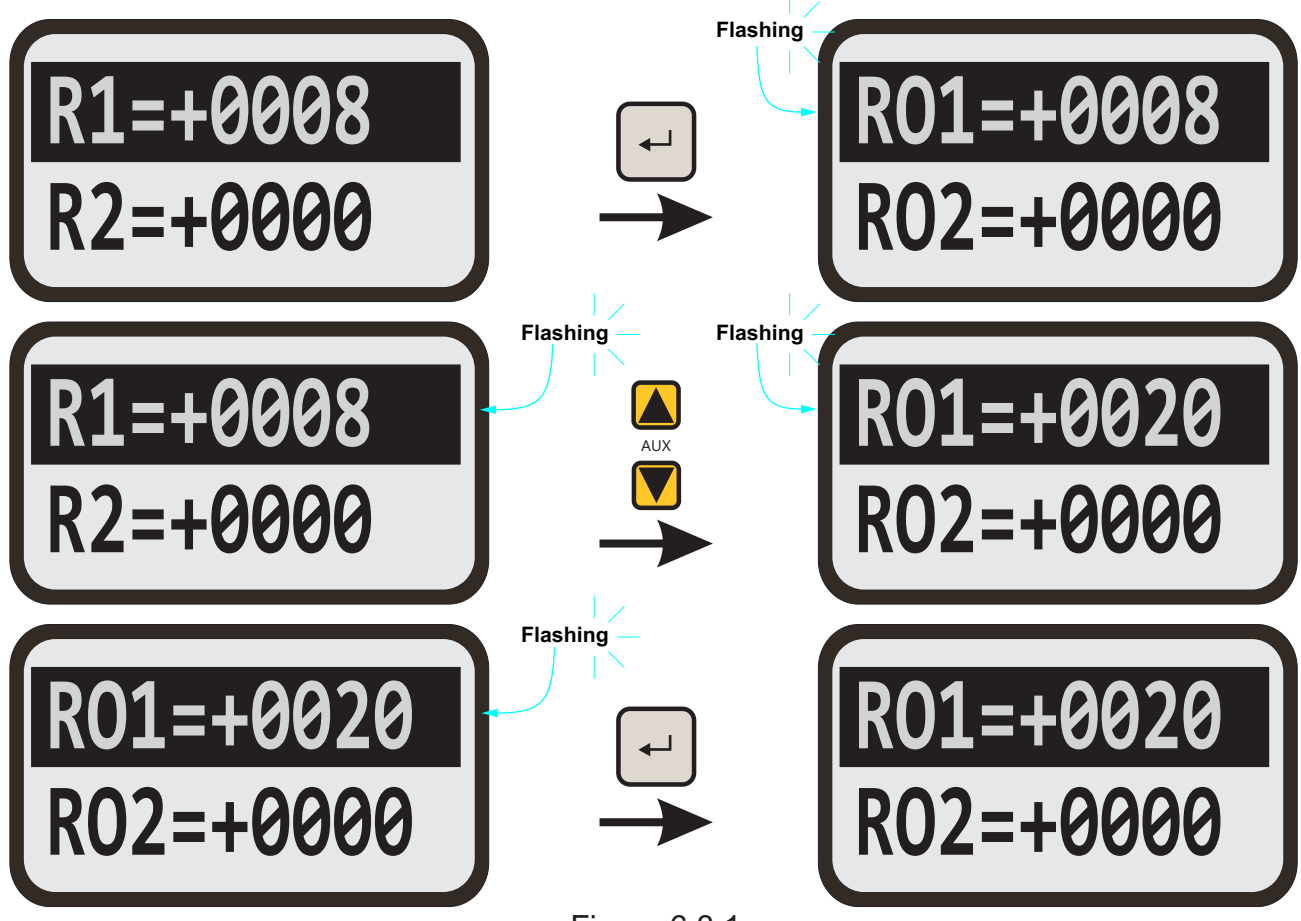

Figure 6.3.1

# 6.4 RELATIVE OFFSET

#### USING THE PANEL KEYS

50

The mast can be adjusted to an offset value that is setup in the mast reference offset (RO1 and RO2). To set the offset value;

- 1. Press the [MAST REF] key from the mast working screen.
- 2. Scroll down using the [AUX] down arrow to select either RO1 or RO2.
- 3. Press the [ENTER] button to enable changes in value to be made.
- 4. Once the value for RO1 and RO2 are set, scroll down using [AUX] down arrow to exit and press [ENTER] or simply press the menu button to go back to the mast working screen.

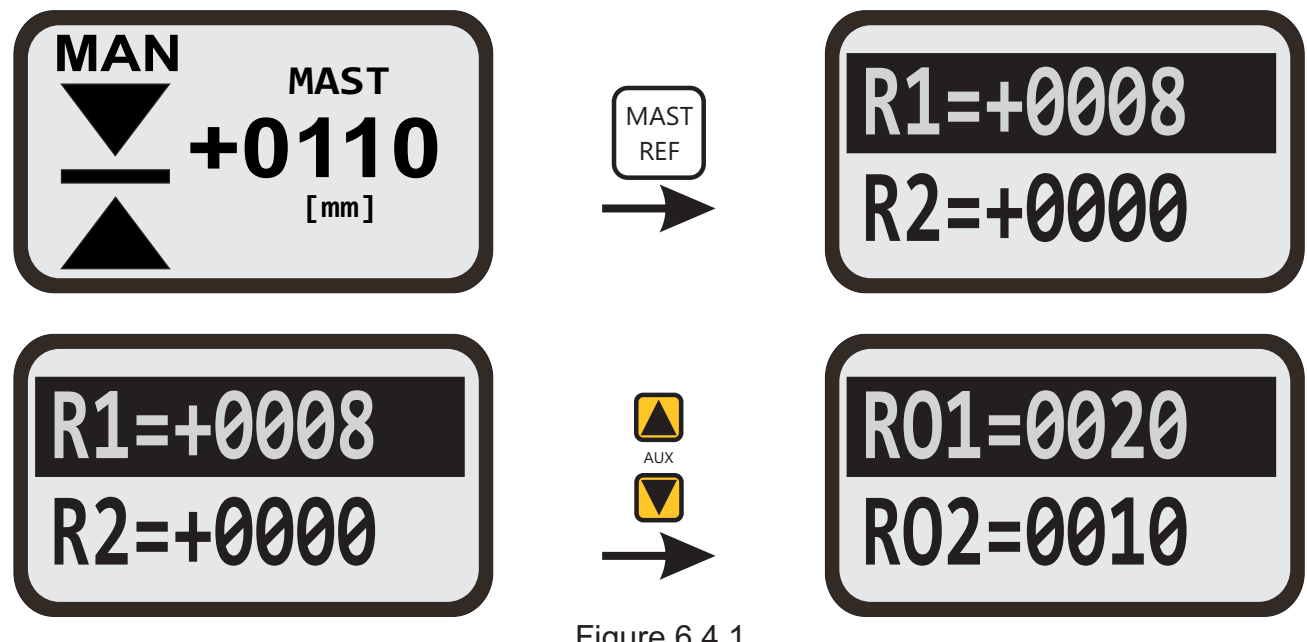

Figure 6.4.1

To adjust the mast height by RO1 offset;

- 1. Press and hold [MAST REF] button then press the [MAST] up or down arrow key once to increase or decrease the mast height by amount R01.
- 2. Upon the release of the [MAST REF] button the mast will move up or down to a value equal to RO1 offset.

To adjust the mast height by multiple of RO1 offset;

- 1. Press and hold the [MAST REF] button then press the [AUX] up or down arrow key multiple times.
- 2. Upon the release of the [MAST REF] button, the mast will move up or down at a value equal to RO1 offset multiplied by the number of times the [AUX] up or down arrow key was pressed. A maximum of 7 presses can be made.

Adjusting the mast height by RO2 offset is the same procedure as with adjusting the mast height by RO1 offset.

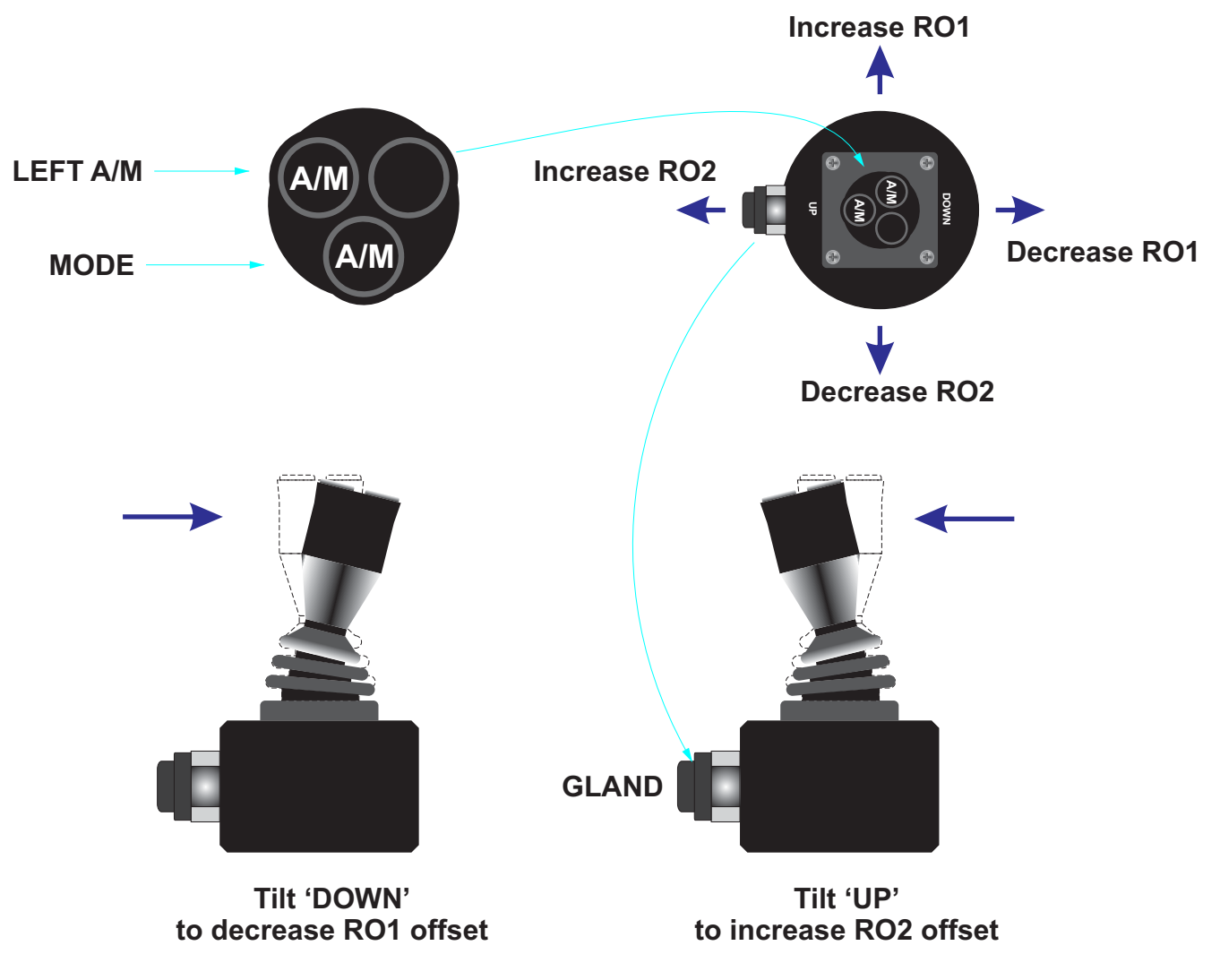

Figure 6.4.2

To increase the mast height by RO1 offset, press and hold mode button then tilt the joystick towards 'LEFT' position. While holding the mode button, go back to the neutral position and release the mode button.

To decrease the mast height by RO1 offset, press and hold mode button then tilt the joystick towards 'DOWN' position. While holding the mode button, go back to the neutral position and release the mode button.

To increase or decrease the mast height by multiple of RO1 offset, press and hold mode button then tilt the joystick towards 'LEFT' or 'DOWN' position and back to neutral position multiple times while holding the mode button. In neutral position, release the mode button to activate. A maximum of 7 tilts can be applied.

Adjusting the mast height by RO2 offset is the same procedure as with adjusting the mast height by RO1 offset. The only difference is the joystick has to be tilted towards 'UP' or 'RIGHT' position.

# 7 RESET TO SYSTEM DEFAULT

From the main menu screen, use [AUX] key to select 'Advance Settings' and press [ENTER] key then follow configuration below.

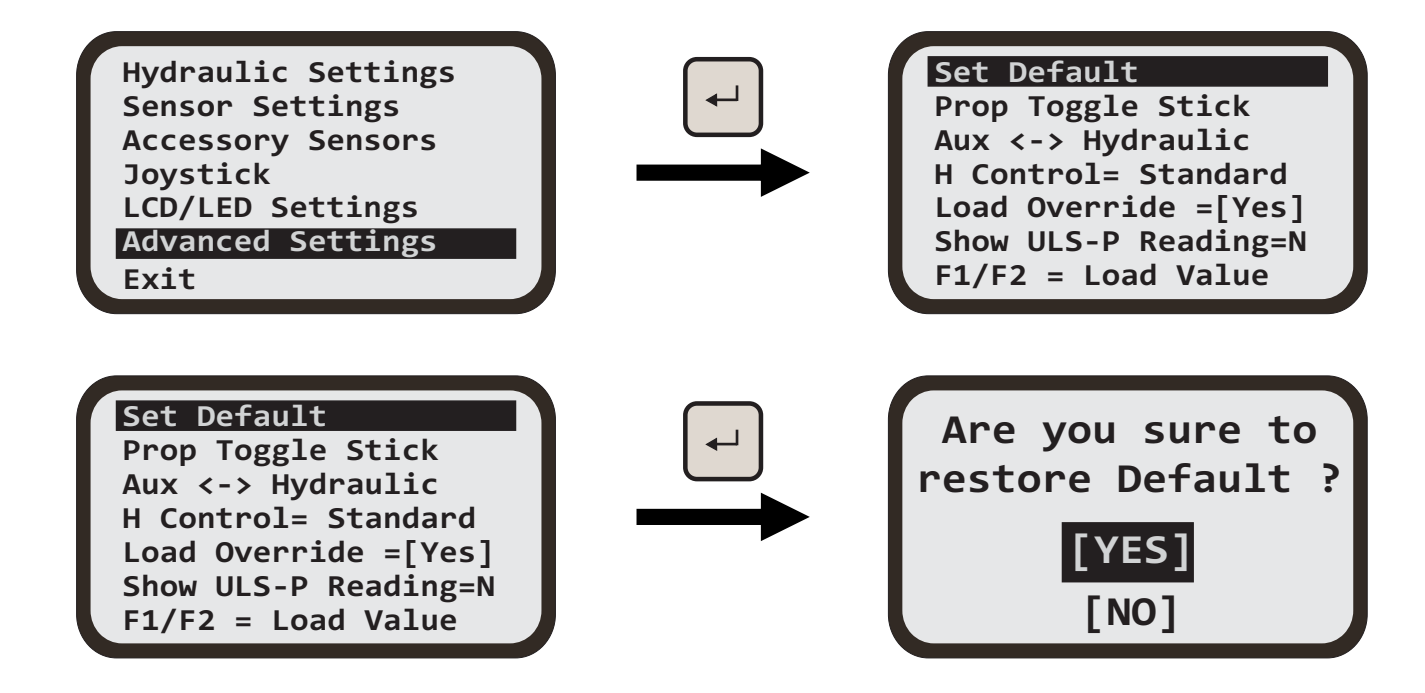

To avoid accidental resetting of the system to factory defaults, you will be asked to confirm your selection. Select '**NO**' if you do not want to proceed and press the [ENTER] key to exit. Select '**YES**' if you want to proceed with system default. Press the [ENTER] key to execute.

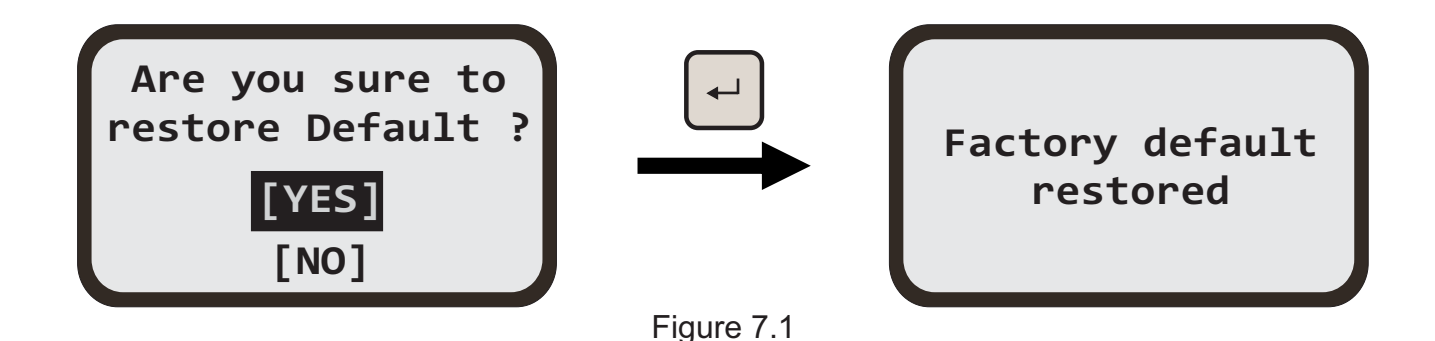

Screen will return to the main menu screen after displaying 'Factory default restored' screen for five seconds.

# 8 JOYSTICK TYPE (Optional)

CB.D2.CAN supports multiple types of joysticks, so it is very important to select the right type of joystick connected to the system.

From the main menu screen, use [AUX] key to select 'Joystick' submenu then press [ENTER] key. From the joystick submenu, press [AUX] up or down to scroll through different joystick types. Once the desired joystick is selected, press [ENTER] key to select. Press [MENU] key to go back to the working screen.

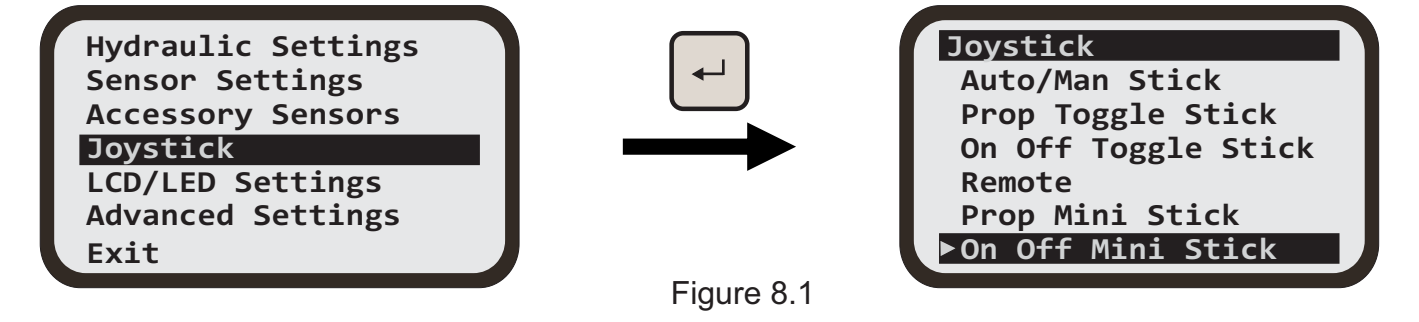

#### **Joystick Types**

#### (a) Proportional Mini Stick

(i) Hydraulic up and down activations are located on the same axis on the joystick handle.

- (ii) Hydraulic activation is proportional to handle position.
- (iii) Includes 3 buttons for switching between Auto and Manual as per side mini stick.

#### (b) Proportional Aux Mini Stick

(i) Moving the joystick in up/down direction (Y axis) activates the hydraulics.

- (ii) Moving the joystick in sideways direction (X axis) activates the auxiliary.
- (iii) Moving the joystick left activates aux down; moving joystick right activates aux up.

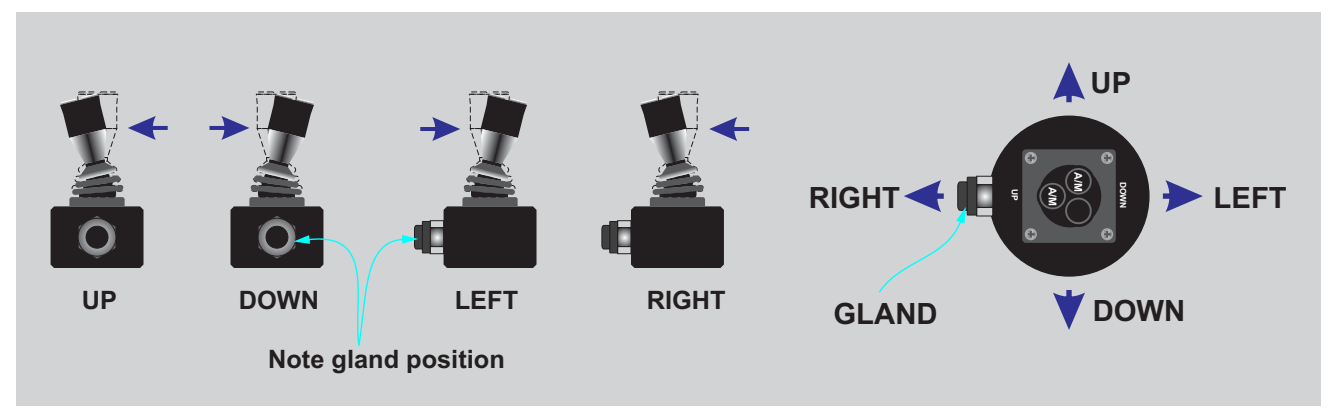

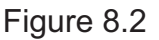

#### (c) On Off Mini Stick

(I) hydraulic up and down activations are located on the same axis on the joystick handle.

(ii) Hydraulic activation is not proportional to handle position. Simple ON/OFF activation.

(iii) Includes 3 buttons on top for switching between Auto and Manual (see fig. 63 on page 49).

(d) **Proportional Toggle Stick** - works in the same manner as 'Proportional Mini Stick', however power supply and signal out levels differ to accommodate DANFOSS type proportional joysticks (not limited to this brand).

(e) On Off Toggle Stick - works in the same manner as 'On Off Mini Stick', however power supply and signal out levels differ to accommodate DANFOSS type ON/OFF joysticks (not limited to this brand).

(f) Auto/Man Stick - this joystick uses a toggle switch rather than a handle for hydraulic activation and another toggle switch for 'Auto/Manual' selection. Available only for left side.

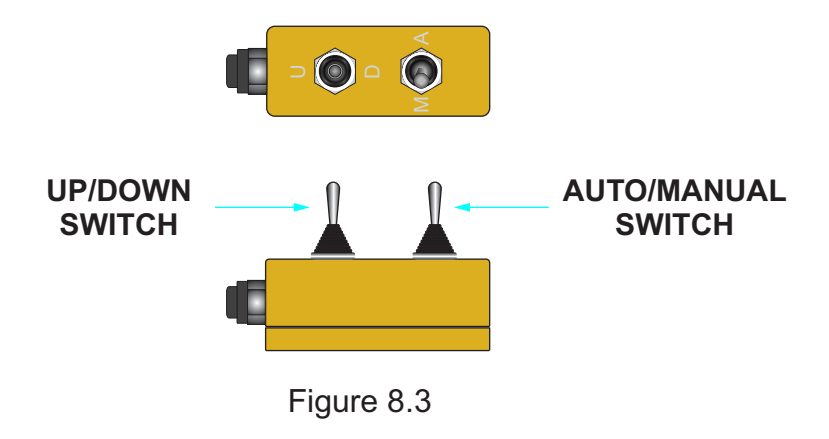

**Note:** With this option, the [A/M] key on the control panel will not work in the manner described in section 4.2 because the connected joystick will override this button. If no joystick is being used, select 'Side Mini Stick' (the default option).

#### (g) Mast Offset Stick -

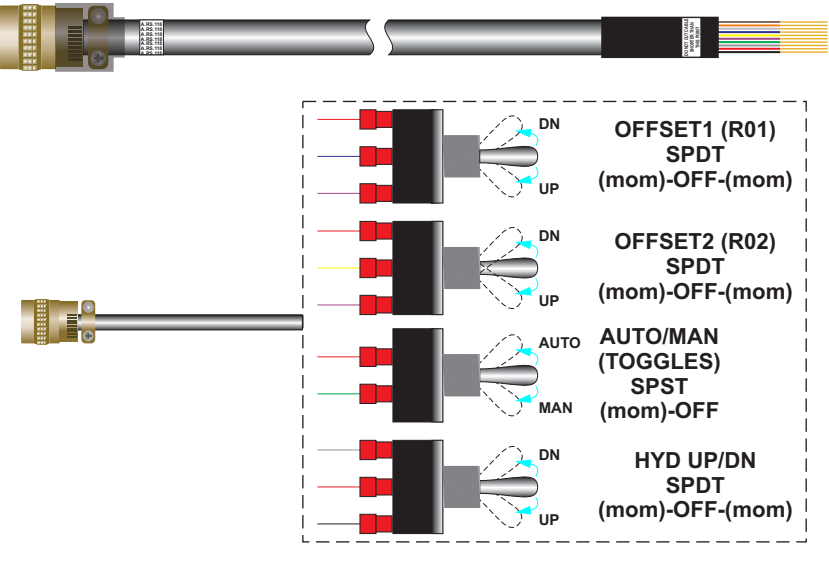

Figure 8.4

Note: Only cable with bare wires is provided. The switches are optional.

# **9 PRACTICAL EXAMPLE**

The following example is a basic setup for ground levelling and grading. The diagram below is based on RS.033 setup.

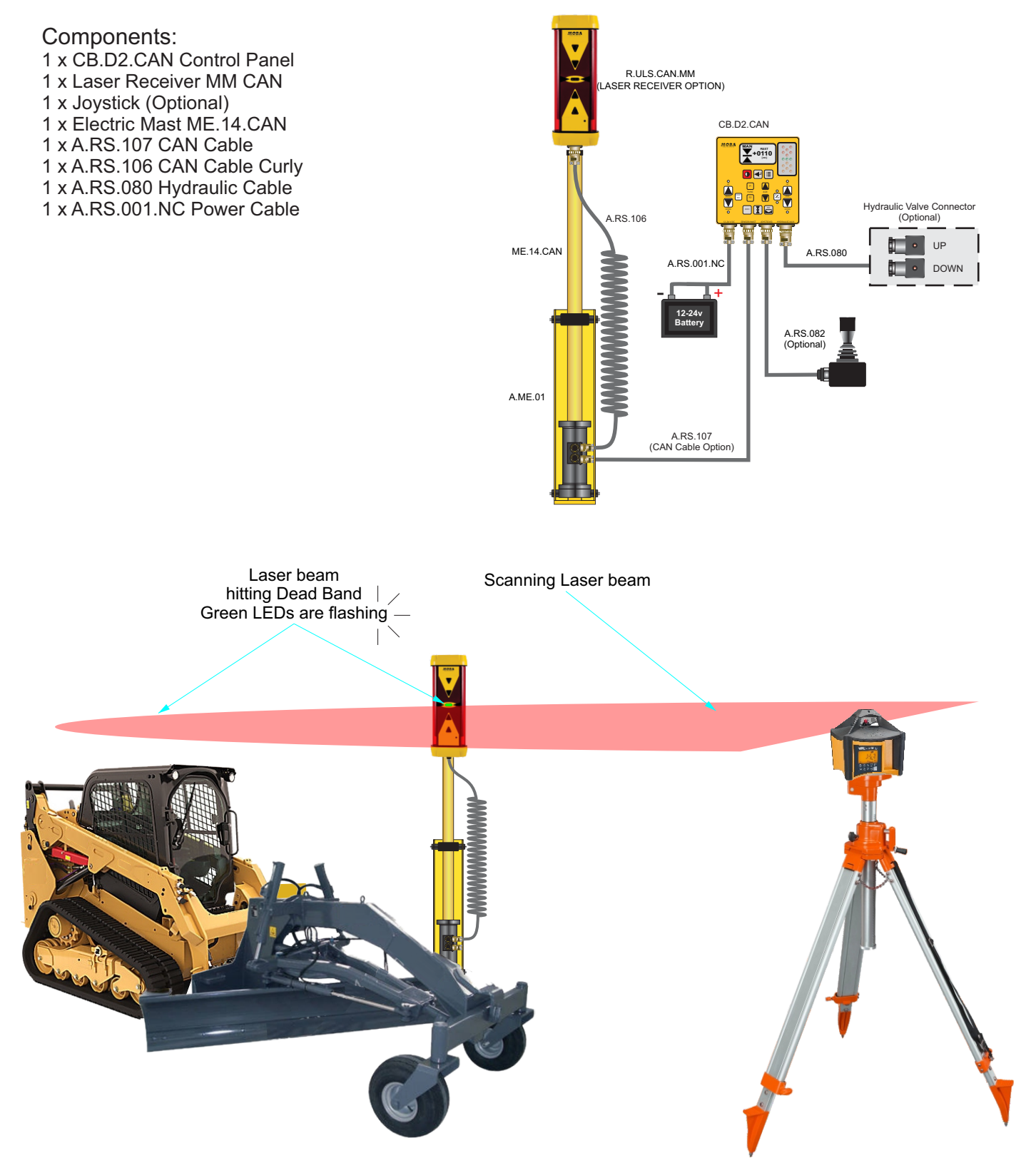

- 1. Start by setting up the laser on the tripod on a firm ground. Ensure the laser is stable. Adjust the laser position to a reference height. Turn the laser ON.
- 2. Adjust the cutting edge of the blade to the desired cut.
- 3. Adjust the laser receiver by adjusting the electric mast so that the laser beam hits dead band (ie: the green LEDs are flashing).
- 4. On the CB.D2.CAN panel, press [ZERO] key to set the current mast height reading to zero.
- 5. Press [A/M] button on both sides to set hydraulic control into automatic mode.

The CB.D2.CAN control panel will automatically search for deadband, hence, maintaining the blade height for the duration of the job.

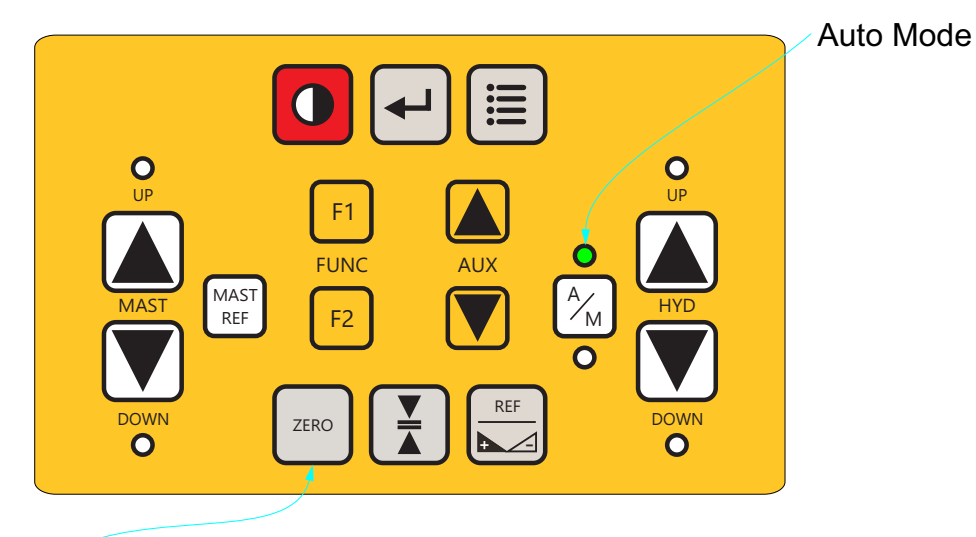

Press to zero the mast reference and current offset.

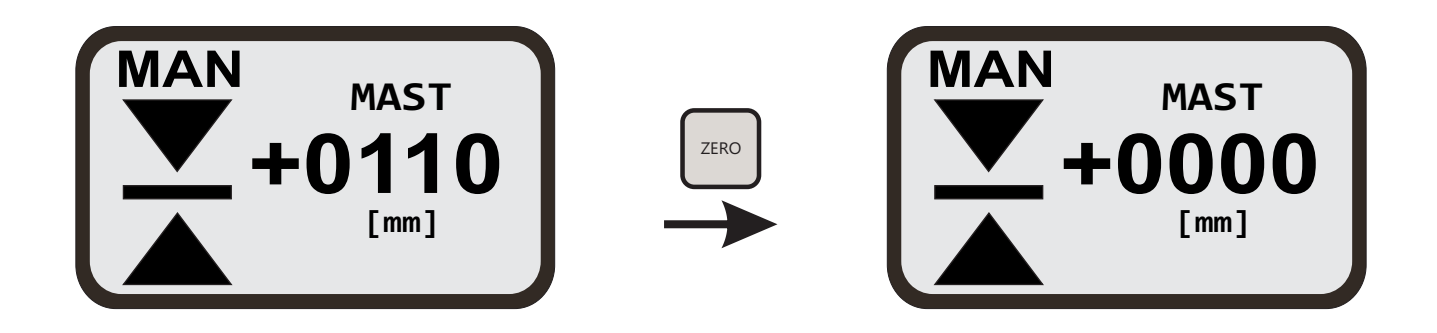

Figure 9.2

# **10 SPECIFICATIONS**

| Dimension            | 179 x 158 x 42 mm                                                                                                    |
|----------------------|----------------------------------------------------------------------------------------------------|
| Weight               | 1.6kg (panel only)<br>2.2kg (with Ram Mount attachment)                                                                                               |
| Operating voltage    | 12 - 24 V DC                                                                                                    |
| Waterproof/Dustproof | Yes                                                                                                    |
| LCD                  | <ul> <li>128*64 dots</li> <li>maximum number of characters is 21</li> <li>maximum number of lines is 7</li> <li>white colour LED backlight</li> </ul> |

\* Specifications subject to change without notice.

Table 10.1

## Notes 59